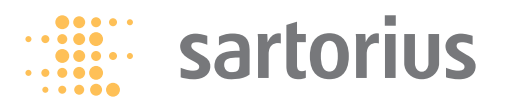

Service Manual

# **Sartorius Midrics Series**

Models MW1P | MW2P | MW1S | MW2S for Complete Midrics Scales

Models MIS1 | MIS2 for Midrics Indicators

 $\quad \text{and} \quad$ 

Models MAPP1 | MAPS1 MAPP4 | MAPS4 for Midrics Weighing Platforms

including Service Specifications

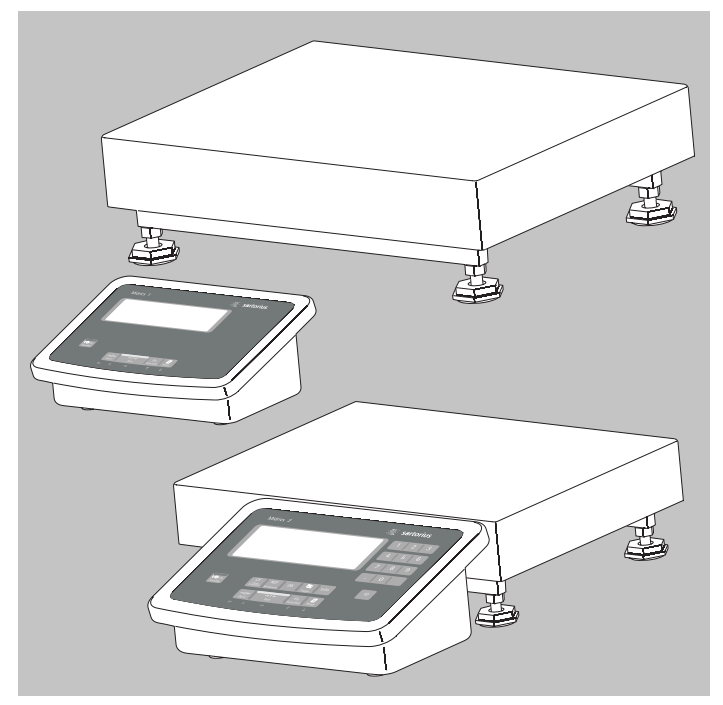

WMI5005-e07113

# Contents

### **Overview**

| General Information                        | 04 |
|--------------------------------------------|----|
| Service Concept                            | 04 |
| Information                                | 04 |
| Overview of the Models                     | 05 |
| Auxiliary Service Tools and Equipment      | 05 |
| Accompanying Literature                    | 06 |
| Description of the Equipment               |    |
| Indicators                                 | 07 |
| Function of the Switches                   | 08 |
| Menu Access Switch                         | 08 |
| Repairing the Midrics Indicator            |    |
| Repairing the Indicator                    | 09 |
| Replacing the Front Panel                  | 10 |
| Blank Display                              | 11 |
| Replacing the Power Cable                  | 11 |
| Replacing the Power PCB                    | 12 |
| Points of Measurement                      | 13 |
| Replacing the Main PCB                     | 14 |
| Quick-test of the A/D Converter            | 14 |
| Pin Assignment Chart                       | 14 |
| Replacing the Main PCB                     | 15 |
| Terminal Assignments in Midrics Indicators | 16 |

| Interface Description                             | 17 |
|---------------------------------------------------|----|
| RS-232 Interface                                  | 17 |
| RS-485 Interface                                  | 17 |
| RS-485 Analog Interface                           | 17 |
| Digital I/O Interface                             | 18 |
| COM1 Interface With and Without Clock Chip        | 18 |
| Adjusting the Weighing Platform                   |    |
| Adjusting the Weighing Platform                   | 19 |
| Junction Box 1                                    | 20 |
| Pin Assignments in the Junction Box 1             | 21 |
| Junction Box 2                                    | 22 |
| Cable from the Load Cell                          |    |
| to the Junction Box 2 (Terminals)                 | 23 |
| Cable from the Load Cell                          |    |
| to the Junction Box (Terminals)                   | 24 |
| Adjusting the Off-center Load                     | 26 |
| Setting the Overload Stops                        | 27 |
| 1. Weighing Platforms with One Load Cell: Steel   | 27 |
| 2. Weighing Platforms with Four Load Cells: Steel | 27 |
| 3. Weighing Platforms with One Load Cell:         |    |
| Stainless Steel                                   | 28 |
| 4. Weighing Platforms with Four Load Cells:       |    |
| Stainless Steel                                   | 28 |
|                                                   |    |

Contents

### **Repairing the Weighing Platforms**

| Replacing the Connecting Cable                     | 29 |
|----------------------------------------------------|----|
| Replacing Load Cells                               | 30 |
| Torque Values                                      | 31 |
| Replacing the Load Cell Foot                       | 32 |
| Color Codes of the Wiring                          |    |
| for Weighing Platforms, Models MAPS                | 32 |
| Wiring Diagram for the Load Cells (Junction Box 2) | 32 |
| Connections in the Junction Box                    |    |
| for the Load Cells 1-4                             | 33 |
| Connections in the Junction Box                    |    |
| for the A/D Converter                              | 33 |

### **Service Specifications**

| Service Specifications MWL / MAPL     |
|---------------------------------------|
| Service Specifications MWLCE / MAPLCE |
| Service Specifications MWNCE / MAPNCE |
| Service Specifications MWNCE / MAPNCE |

### Adjusting the Weighing Platform

| Load Cell Connection (Color Assignments)  |  |
|-------------------------------------------|--|
| Determining the Resistance for Adjustment |  |
| of the Off-center Load                    |  |
| Determining Resistance Values             |  |

| Sample Calculation Based on Diagram 2            | 40 |
|--------------------------------------------------|----|
| Resistors Available in the E24 Series (+/- 5%):  | 41 |
| Selecting the Adjustment Resistor                | 42 |
| Adjusting Off-center Load with 1000 Ohms Initial |    |
| Resistance                                       | 42 |
| Selecting the Adjustment Resistor:               | 43 |
| Diagram 1                                        | 43 |
| Adjusting Off-center Load with 350 Ohms          |    |
| Initial Resistance                               | 43 |
| Diagram 2                                        | 44 |
| Adjusting Off-center Load with 1000 Ohms         |    |
| Initial Resistance                               | 44 |

### **Error Codes**

38

39 39

| Err 101-343 ; InF 01-06 | 45 |
|-------------------------|----|
| InF 07-73               | 46 |
| InF 74-99               | 47 |

#### **Description of the Equipment**

| Activating the Service Mode   | 48-49 |
|-------------------------------|-------|
| Configuring the A/D Converter | 50-51 |

#### **General Information**

#### Service Concept

Prerequisites for performing maintenance and repair work on Sartorius Midrics scales requires considerable experience with both indicators and weighing platforms. In case of defects, repairs are performed on site. Generally, the equipment is not replaced.

 Do <u>not</u> connect or disconnect cables to or from the equipment; always disconnect the power cable from the wall socket (mains supply) first!

#### Information

 To ensure safety, an isolating transformer must be installed between the indicator and the power supply before performing work that entails opening the Midrics indicator housing.

On complete Midrics scales, check and adjust as necessary:

- Repeatability (standard deviation)
- Off-center load
- Span
- Linearity

(The procedure is the same as for all scale and weighing platform models.)

#### **Overview of the Models**

The hardware configuration consists of either a Midrics 1 or 2 indicator and Sartorius weighing platform(s), or a Midrics 1 or 2 indicator and weighing platform(s) (strain-gauge load cells) from another manufacturer.

Important:Mechanical and electrical service or repair work on the complete Midrics scale<br/>requires considerable experience, and for this reason should be performed only<br/>by Sartorius technicians trained at the factory. Any attempt to perform repair<br/>work can result in damage to the equipment.

#### **Auxiliary Service Tools and Equipment**

In addition to standard tools, you will need the following special tools to work on the complete Midrics scale:

#### **Qty.** Designation

- 1 Isolating transformer
- 1 Flintec LCT-01 load cell tester
- 1 Socket wrench, double hexagon, 10–32 mm, square driver (1/2")
- 1 Torque wrench, 10–120 Nm 14x18, stainless steel

| <b>^</b> | <b>D</b> ' |        |
|----------|------------|--------|
| ()#\/    | Decide     | notion |
|          | DCSIGI     | ιατισπ |
|          |            |        |

- 1 Torque wrench, 60–320 Nm 14x18, stainless steel
- 1 Set of open-ended wrenches with sockets
- 1 Set of sockets, up to 30 mm (hexagonal, stainless steel)
- 2 Transport belt (to move load plates or weighing platforms; available from specialist suppliers)
- 2 Ring lugs (stainless steel; for moving the load plates or weighing platforms; available from specialist suppliers)
- 1 Set open-ended wrenches (spanners) (up to 24 mm, stainless steel)
- 1 Threaded rod, M 16x120, for lifting the weighing platform (available from specialist supplier)
- 1 Set of screwdrivers (slotted)
- 1 Set of screwdrivers (Phillips head)
- 1 Set of Allen wrenches
- 1 Strain gauge simulator

#### **Accompanying Literature**

| Operating instructions for Complete Midrics 1   2 Scales                 | WMW6004-e06101 | 98648-014-94 |
|--------------------------------------------------------------------------|----------------|--------------|
| Operating instructions for Midrics 1   2 Indicators                      | WMI6001-e06101 | 98648-014-89 |
| Operating instructions for Painted or Stainless Steel Weighing Platforms | WMA6037-e06101 | 98648-015-33 |

# **Description of the Equipment**

The complete Midrics scales from Sartorius are primarily used in industry. Because there are a number of hardware configurations to choose from, Midrics models are constructed according to customer requirements.

The complete Midrics scale consists of:

- A choice of weighing platforms with capacities from 3 kg to 3000 kg (in stainless steel or steel) and indicators

The Midrics 1 / 2 indicators consist of:

 Front panel with keypad and digital display (Midrics 2 has additional keys)

| 1 |      | sartorius |
|---|------|-----------|
|   |      |           |
|   |      |           |
| 6 | Ca . |           |

P1250006a.JPG

 Midrics indicators are equipped with either cable glands or D-Sub 25 connectors.

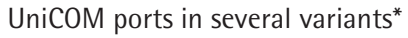

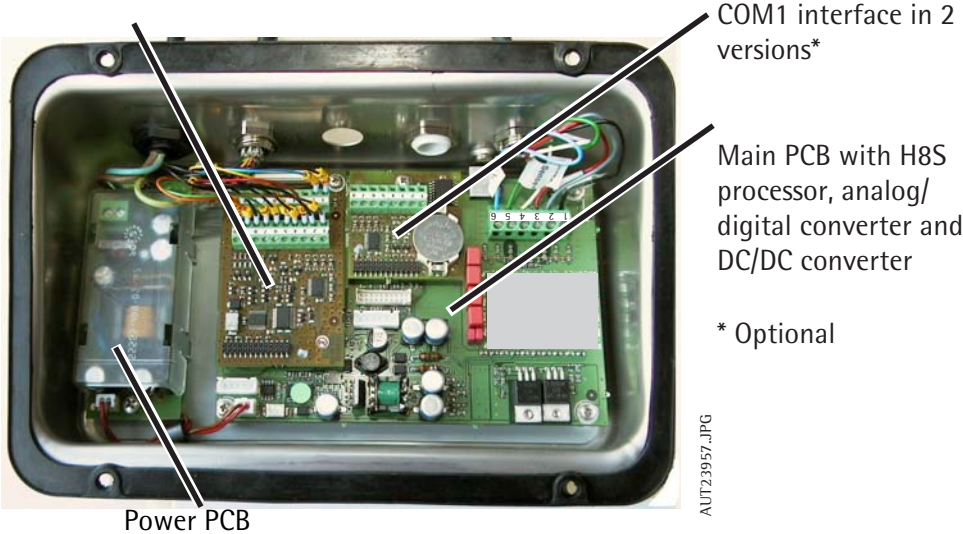

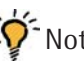

: Additional electronic subassemblies are optional.

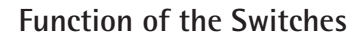

This switch must be open to work with the service software or to configure the A/D converter (e. g., "Trade" configuration). If the menu access switch is closed, the error message "ACCESS SWITCH LOCKED" is displayed in the service program and the indicator shows "L" (underload) or "H" (overload). In this case, the A/D converter cannot be configured. If adjustment is necessary (span, linearity), the " $\pm$  2%" window is active.

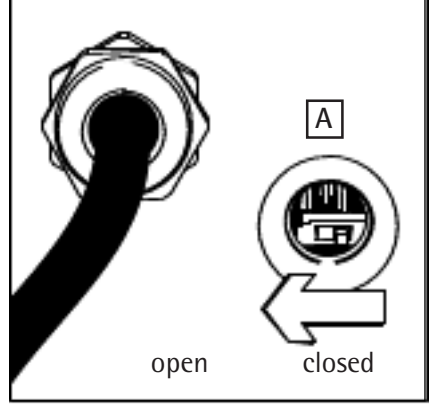

verriegelungs\_schalter.eps

# **Repairing the Midrics Indicator**

#### Indicator

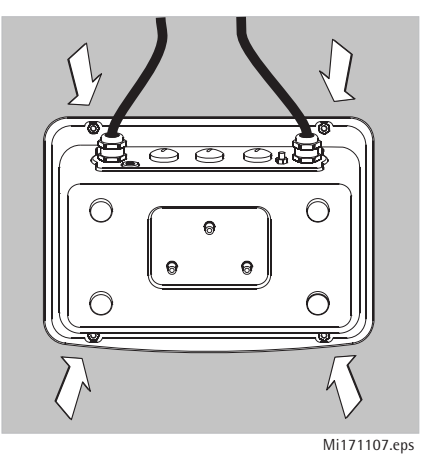

Important:

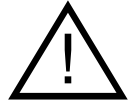

An isolating transformer must be installed between the indicator and mains before performing work that entails opening the Midrics indicator housing.

To open the Midrics indicator, remove the four nuts as shown in the illustration on the left.

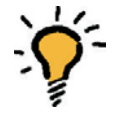

After completing maintenance or repair work, check the seal between the front panel and the housing body for damage and replace if necessary. If the Midrics indicator in question has an IP65 protection rating, a special test procedure is used to check the IP65 protection after the housing has been closed.

### **Repairing the Midrics Indicator**

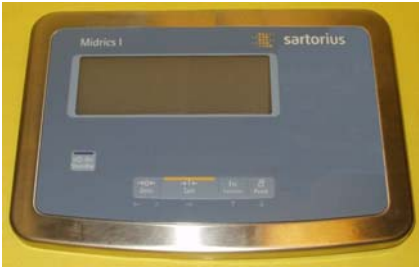

P1250006b.JPG

#### **Replacing the Front Panel**

In the case of a defective key, keypad overlay, or display, the entire front panel must be replaced.

There are two front panel variants, Midrics 1 and Midrics 2. The only difference between the two is the range of operating keys.

AUT23993.JPG

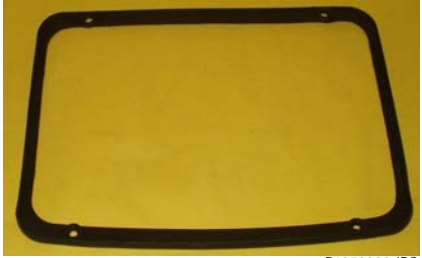

P1250008.JPG

If the indicator housing seal is defective, it must be replaced. When installing a new seal, make sure it rests entirely within the housing and is not caught between the upper and lower housing parts when you close the indicator.

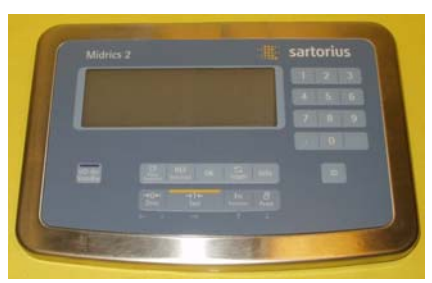

P1250006a.JPG

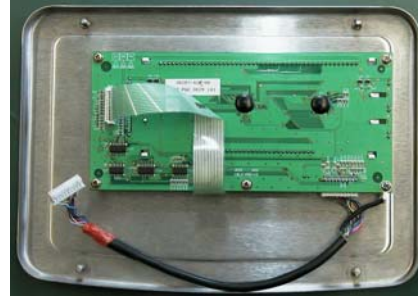

AUT23993.JPG

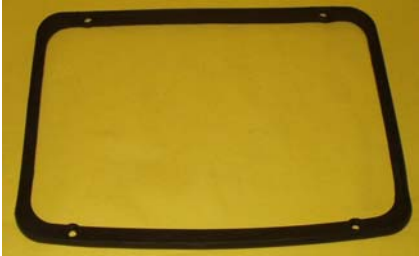

P1250008.JPG

#### **Blank Display**

If the display is blank (dark), disconnect the equipment from mains, open the housing and disconnect all cables and wires from the subassemblies. Then connect the equipment to power again through an isolating transformer and connect all subassemblies again, measuring the supply voltage in each case.

- The voltage at the power supply output (connector A; see page 12) is  $15V \pm 0.3 V$  direct current.
- The output voltages of the DC/DC converter are listed on page 13.

#### **Replacing the Power Cable**

- Disconnect the cable from the power source.
- Open the housing.
- Replace the cable
- `**`**

After replacing the power cable, use a torque wrench to tighten the cable gland to **3 Nm**.

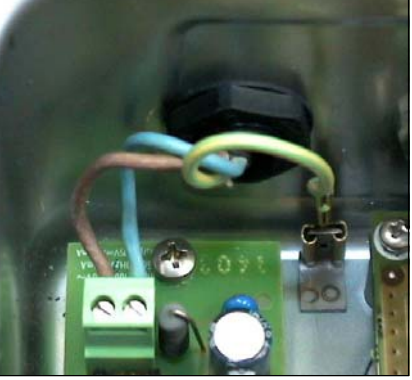

AUT23977a.JPG

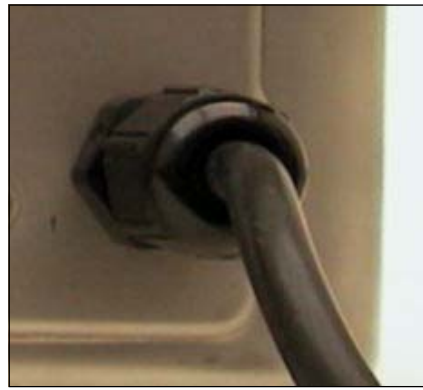

pg\_netz.jpg

### **Replacing the Power PCB**

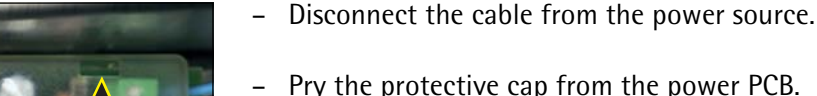

Pry the protective cap from the power PCB. To do this, insert the end of a slotted-head screwdriver into each of the four openings on the protective cap and carefully push the retainer clips, located further down, to one side.

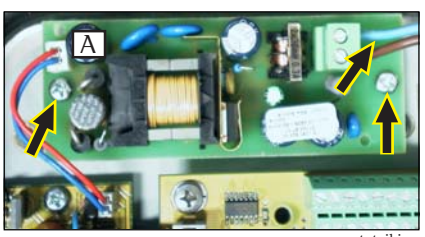

netzteil.jpg

netzt\_kappe.jpg

- Remove the protective cap and disconnect the two wires (blue/brown).
- Unplug connector A, remove the 2 screws and replace the power supply. After replaceing the PCB, make sure to return the protective cap to its original position.

### **Repairing the Midrics Indicators**

#### **Points of Measurement**

Note: Use a digital voltmeter (DC setting) to measure voltages against ground (earth). No particular points of measurement are defined for this procedure; for this reason, use a thin test pin and exercise extreme caution to avoid short-circuiting the equipment.

The various supply voltages delivered by the DC/DC converter can be measured at the following points.

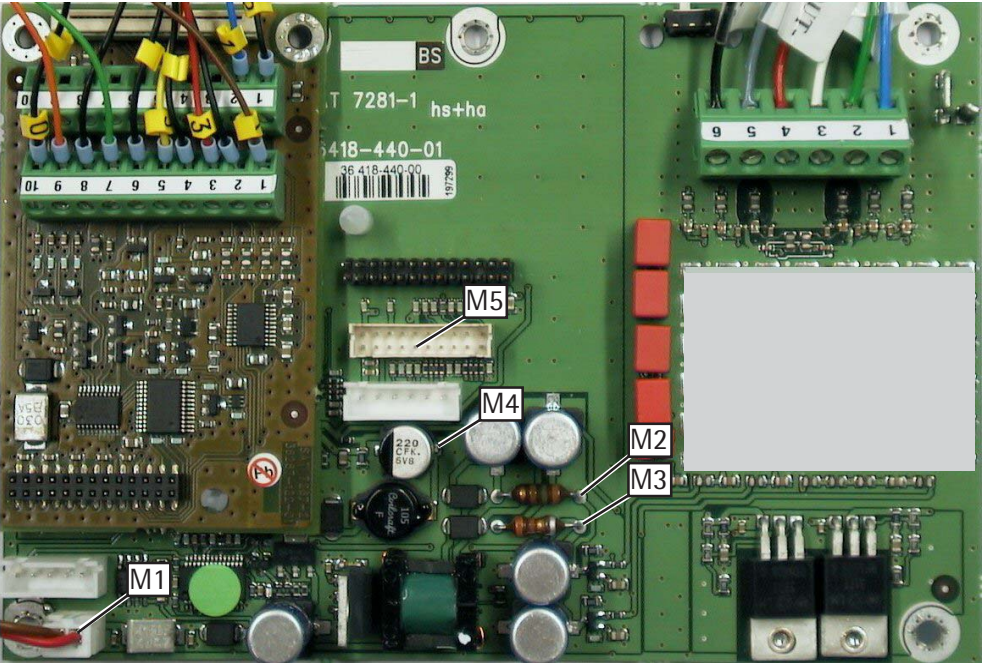

| M 1: | 15 V   | ± | 5% |
|------|--------|---|----|
| M 2: | -9.2 V | ± | 5% |
| M 3: | +9.2 V | ± | 5% |
| M 4: | 5 V    | ± | 5% |
| M 5: | 3.3 V  | ± | 5% |

Input voltage for the DC/DC converter. Supply voltage for the A/D converter Supply voltage for the A/D converter Supply voltage for the digital PCB Supply voltage

### Replacing the Main PCB

- Before replacing the main PCB, try to read out the data from the main PCB controller using the service software; if this is successful, you can load the adjustment data in the controller of the new main PCB once it is installed. In many cases, this precludes the need to adjust the weighing system.

### Quick-test of the A/D Converter

Pin Assignment Chart

| <u>No.</u> | Signal designation | <u>Meaning</u>             | <u>Voltage</u>    |
|------------|--------------------|----------------------------|-------------------|
| 1          | BR_POS             | Bridge supply voltage (+)  | 4.5V ± 0.18V      |
| 2          | SENSE_POS          | Sense (+)                  |                   |
|            |                    | Bridge supply voltage      |                   |
| 3          | OUT_POS            | Measuring voltage positive |                   |
| 4          | OUT_NEG            | Measuring voltage negative |                   |
| 5          | SENSE_NEG          | Sense (-)                  |                   |
|            |                    | Bridge supply voltage      |                   |
| 6          | BR_NEG             | Bridge supply voltage (-)  | $-4.5V \pm 0.23V$ |

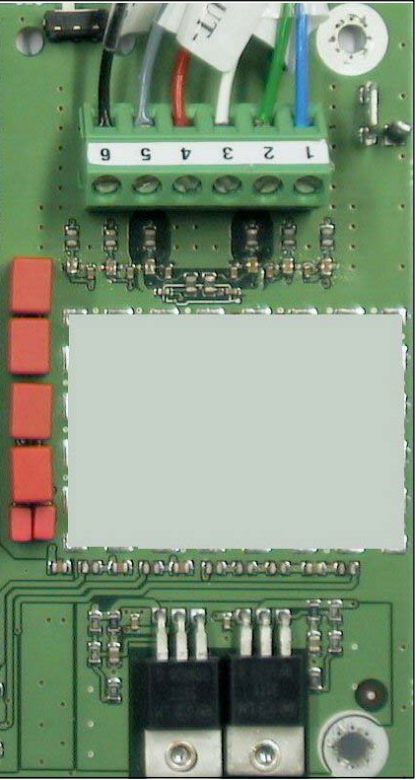

### Main PCB

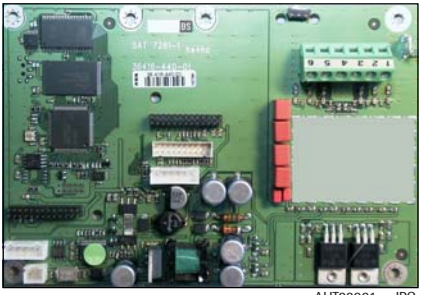

| YD001M-232    |      |
|---------------|------|
| without clock | chip |

YD001M-232CLK with clock chip

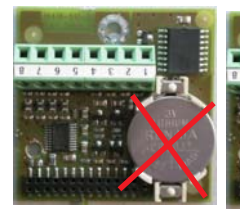

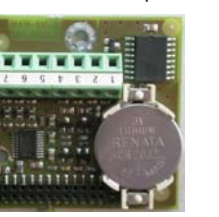

AUT23967 IPG

1. Connect the strain-gauge simulator and turn the switch to simulate different input signals. The weight readout should be stable.

## **Replacing the Main PCB**

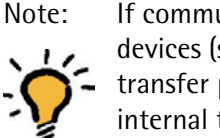

- If communcation problems occur during communication with connected devices (such as a printer), check the cable connections and the data transfer parameters first; if the error source is not found, start the internal test program.
- Switch off the indicator.
- Press and hold the (Fn) key while switching the indicator on again. All segments are displayed.
- In case of defect, replace the main PCB.
- After replacing the main PCB, use the **PpLoadWH8.exe** program to load the software.
- Note: To load the software, COM PCB model YD001M-232 or YD001M-232CLK is required.

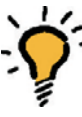

Following installation and commissioning of the new main PCB, the display backlighting should blink on and off.

| Terminal Assignments i | in Midrics Ind | icators |
|------------------------|----------------|---------|
|------------------------|----------------|---------|

| COM1 with Variant: |                                    | UniCOM with Option:                |                       | on:                 |                       |                          |
|--------------------|------------------------------------|------------------------------------|-----------------------|---------------------|-----------------------|--------------------------|
| Pin                | Standard data output<br>YDO01M-232 | Data output Clock<br>YDO01M-232CLK | RS232<br>YD001M-232C0 | RS485<br>YDO01M-485 | 4-20mA<br>YD001M-20MA | Digital I/0<br>YDO01M-IO |
| 1                  | LOAD_PRINTER                       | LOAD_PRINTER                       | CTS                   | TXD+                | l_out (+)             | OUT5_LOW                 |
| 2                  | RESET_OUT                          | RESET_OUT                          | DTR                   | TXD-                | I_in (-)              | OUT5_HIGH                |
| 3                  | 5V_OUT                             | 5V_OUT                             | RXD                   | RXD+                | V_out (+)             | OUT4_LOW                 |
| 4                  | GND                                | GND                                | TXD                   | RXD-                | V_in (-)              | OUT4_HIGH                |
| 5                  | CTS                                | CTS                                | GND                   | GND elec. isol.     | GND elec. isol.       | OUT3_LOW                 |
| 6                  | DTR                                | DTR                                | Universal In          | GND elec. isol.     | GND elec. isol.       | OUT3_HIGH                |
| 7                  | RXD                                | RXD                                | MINOR (<)             |                     |                       | OUT2_LOW                 |
| 8                  | TXD                                | TXD                                | PARES (=)             |                     |                       | OUT2_HIGH                |
| 9                  |                                    |                                    | MAJOR (>)             |                     |                       | OUT1_LOW                 |
| 10                 |                                    |                                    | SET                   |                     |                       | OUT1_HIGH                |
| 11                 |                                    |                                    | LOAD_PRINTER          | LINE_OUT *          |                       | IN5_LOW                  |
| 12                 |                                    |                                    | RESET_OUT             | LINE_OUT *          |                       | IN5_HIGH                 |
| 13                 |                                    |                                    | GND                   | GND *               |                       | IN4_LOW                  |
| 14                 |                                    |                                    | GND                   | GND *               |                       | IN4_HIGH                 |
| 15                 |                                    |                                    | 5V_OUT                |                     |                       | IN3_LOW                  |
| 16                 |                                    |                                    | 5V switched           |                     |                       | IN3_HIGH                 |
| 17                 |                                    |                                    | GND                   |                     |                       | IN2_LOW                  |
| 18                 |                                    |                                    | GND                   |                     |                       | IN2_HIGH                 |
| 19                 |                                    |                                    | n.c.                  |                     |                       | IN1_LOW                  |
| 20                 |                                    |                                    | LINE_OUT              |                     |                       | IN1_HIGH                 |

\* not electrically isolated

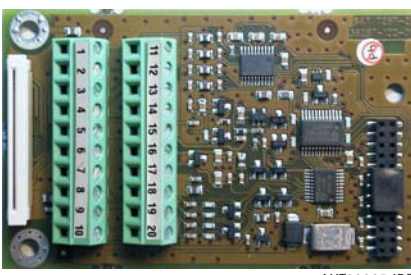

AUT23965.JPG

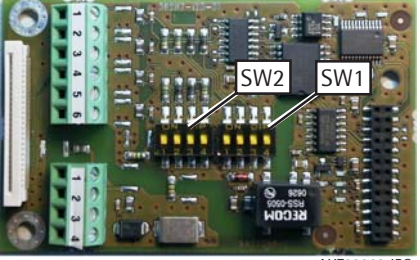

AUT23963.JPG

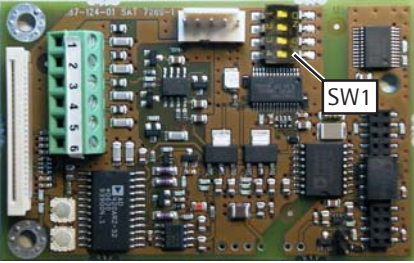

AUT23964.JPG

### **Interface Description**

**RS-232** Interface

• For RS-232 interface pin assignments, see page 16.

#### **RS-485** Interface

• For RS-485 interface pin assignments, see page 16.

| Switch | Function when switch closed                                       |
|--------|-------------------------------------------------------------------|
| SW1-1  | Terminating resistor, transmitting 120 $\Omega$                   |
| SW1-2  | Bias resistor, , transmitting side (TxD+, pull-up) 680 $\Omega$   |
| SW1-3  | Bias resistor, , transmitting side (TxD-, pull-down) 680 $\Omega$ |
| SW1-4  | RS-422 mode (open: RS-485 mode)                                   |
| SW2-1  | Terminating resistor, receiving side 120 $\Omega$                 |
| SW2-2  | Bias resistor, receiving side (RxD+, pull-up) 680 $\Omega$        |
| SW2-3  | Bias resistor, receiving side(RXD-, pull-down) 680 $\Omega$       |
| SW2-4  | Not used                                                          |

#### Analog Interface

• For analog interface pin assignments, see page 16.

| Switch |                | Function  |
|--------|----------------|-----------|
| SW1-1  | SW1-2          |           |
| open   | open           | 4-20mA    |
| closed | open           | 0-10V     |
| open   | closed         | 0-20mA    |
| closed | closed         | 0-24mA    |
| SW1-3  | For future app | lications |
| SW1-4  | For future app | lications |

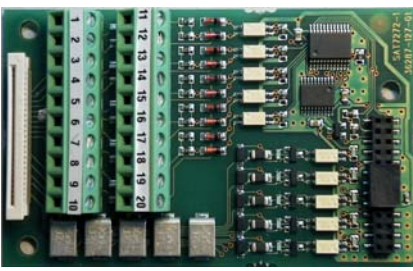

#### Digital I/O Interface

• For digital I/O interface pin assignments, see page 16.

AUT23962.JPG

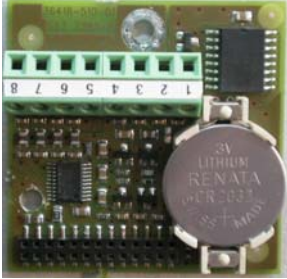

AUT23967.JPG

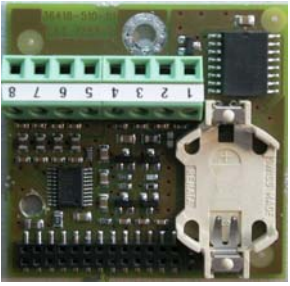

AUT23968.JPG

### COM1 Interface With and Without Clock Chip

- For COM1 variant pin assignments, see page 16.
- The COM1 interface is required for loading software.
- To enable loading of software, a solder bridge must be closed on the back of the COM1 interface (see illustration on the right).
- Note: Before commissioning the COM
- ÷Ý

ports, the PCBs (and any required DIP switches) must be checked for correct installation and settings.

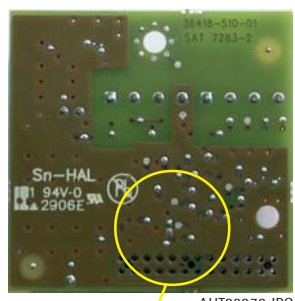

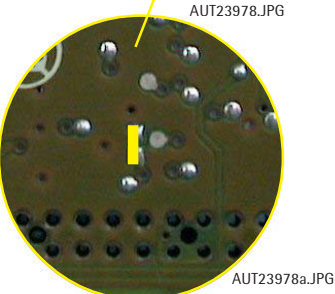

# Adjusting the Weighing Platform

Version with the junction box (5) Part no. 57004-428-01 The illustration on the left shows GF frame 650x500

- 1. Load cell 1
- 2. Load cell 2
- 3. Load cell 3
- 4. Load cell 4
- 5. Junction box

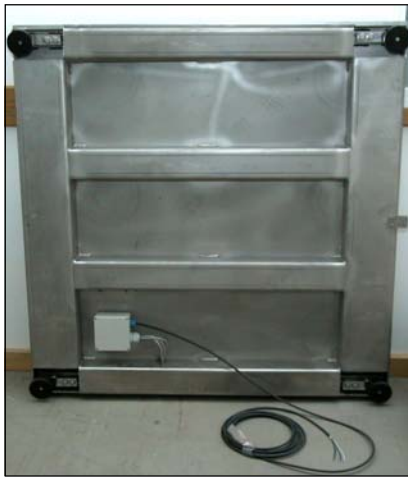

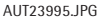

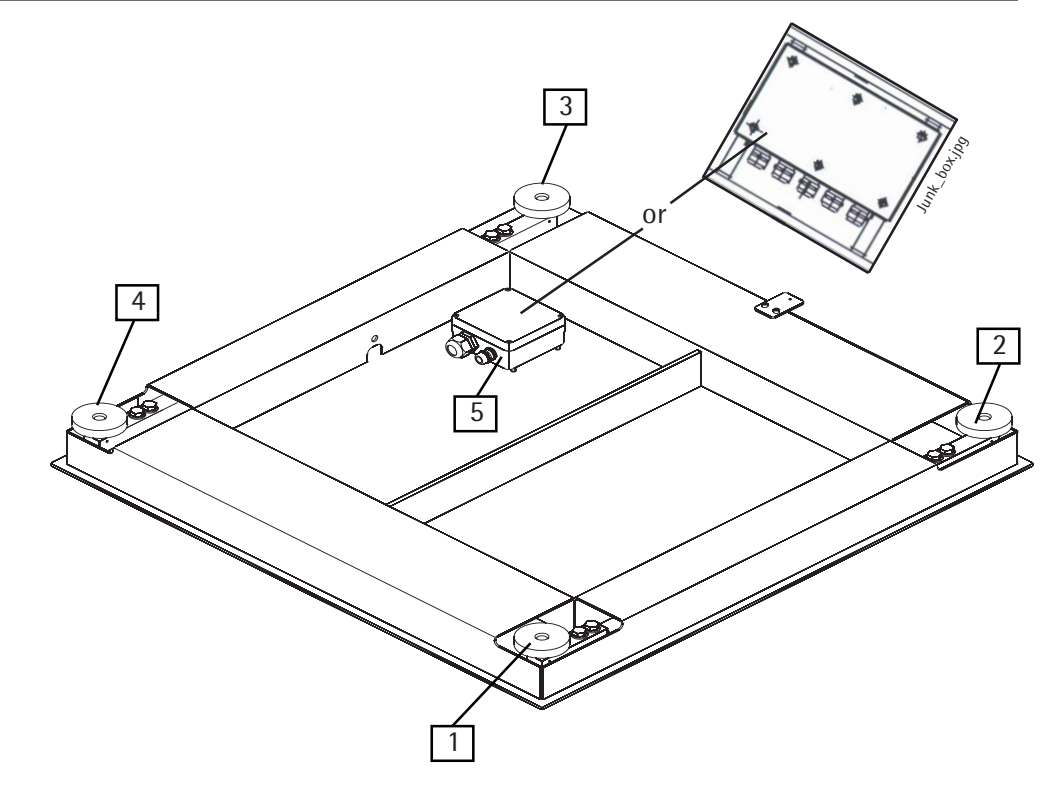

### Junction Box 1

Junction box; open.

- 1.1 Cable to load cell 1
- 2.1 Cable to load cell 2
- 3.1 Cable to load cell 3
- 4.1 Cable to load cell 4
- 5.1 Connecting cable for A/D converter / indicator

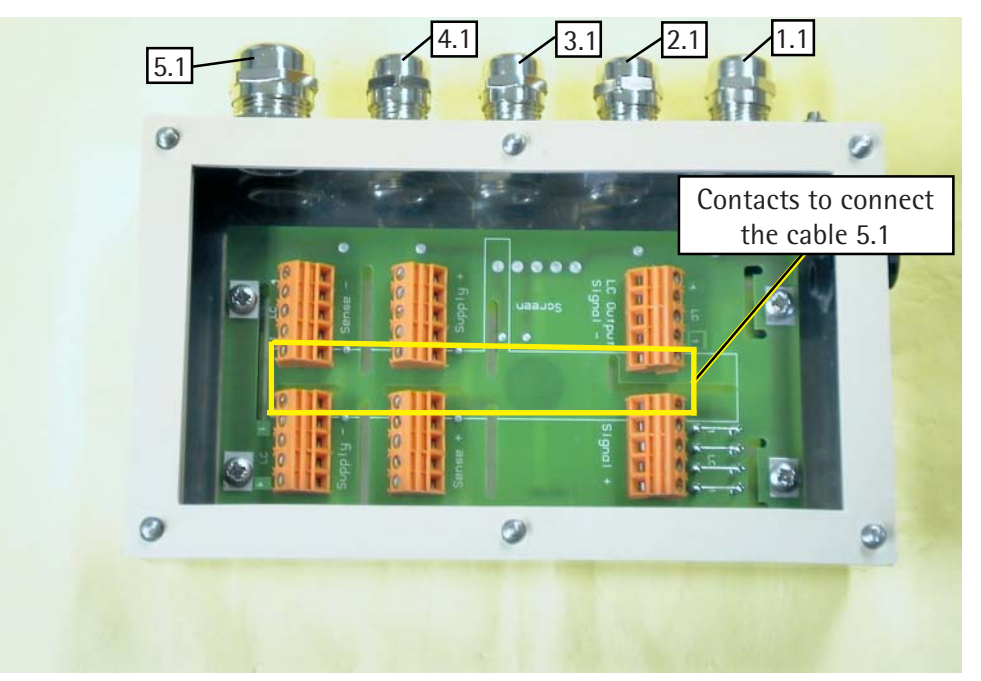

Aut15158.jpg

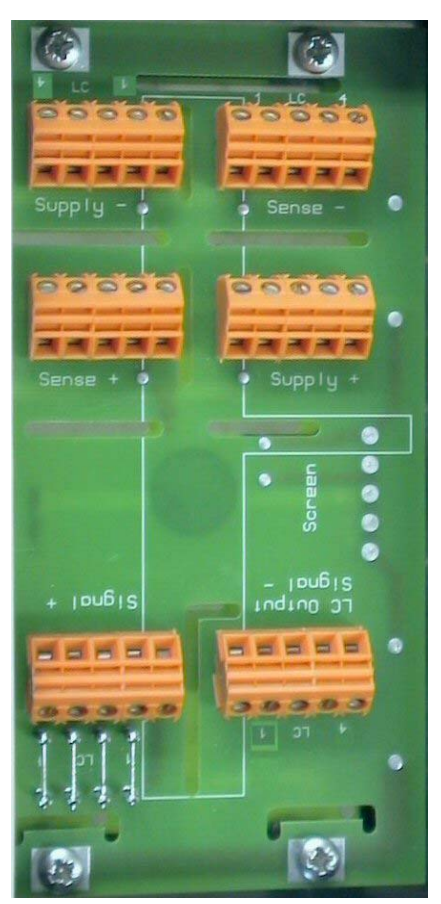

#### Pin Assignments in the Junction Box 1

Color Coding

Connecting cable 5.1 from the junction box (terminals) to the A/D converter/ indicator.

See page 33 for the colors of the wires; the casing is gray and black.

| Function:                            | Terminal: |
|--------------------------------------|-----------|
| Shield                               | *         |
| BBR_POS (Bridge supply voltage +)    | Supply +  |
| BR_NEG (Bridge supply voltage -)     | Supply -  |
| SENSE_POS (Sense +)                  | Sense +   |
| SENSE_NEG (Sense -)                  | Sense -   |
| OUT_POS (Measuring voltage positive) | Signal +  |
| OUT_NEG (Measuring voltage negative) | Signal -  |

\* The shield is connected to the housing by means of the cable gland (see page 29).

To connect the cable, the wires must be connected to the inner terminals (marked in the illustration on page 19).

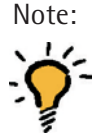

The color coding of the connecting cable (A/D converter / indicator to junction box) might be different when connecting a non-Sartorius platform to the Midrics indicator.

Aut15158b.jpg

### Junction Box 2

Junction box; open.

- 1.1 Cable to load cell 1
- 2.1 Cable to load cell 2
- 3.1 Cable to load cell 3
- 4.1 Cable to load cell 4
- 5.1 Connecting cable for A/D converter / indicator

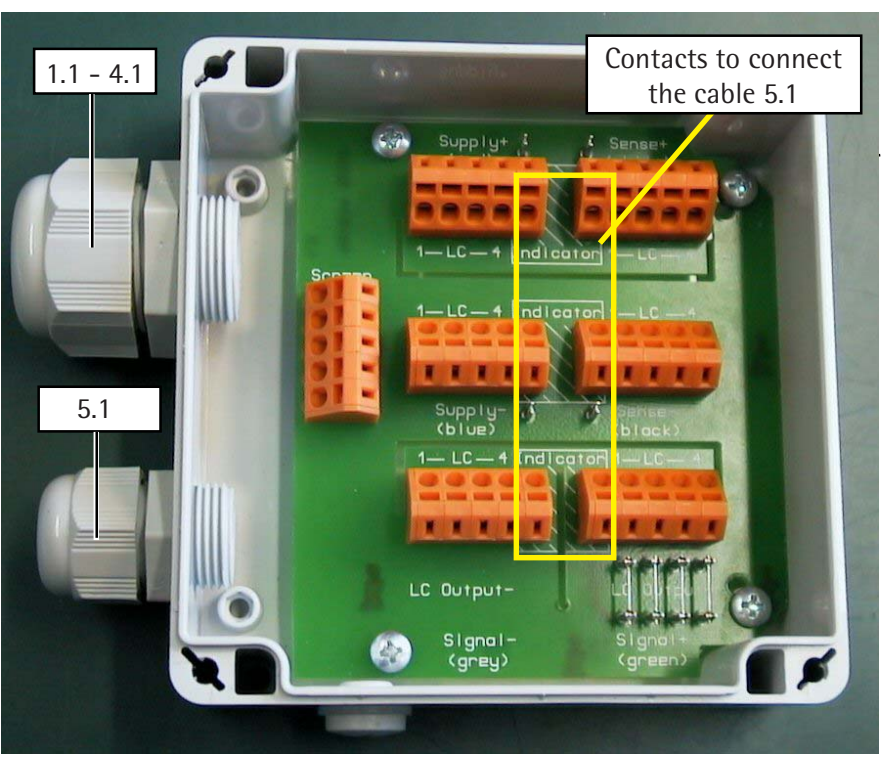

AUT23982.JPG

### Adjusting the Weighing Platform

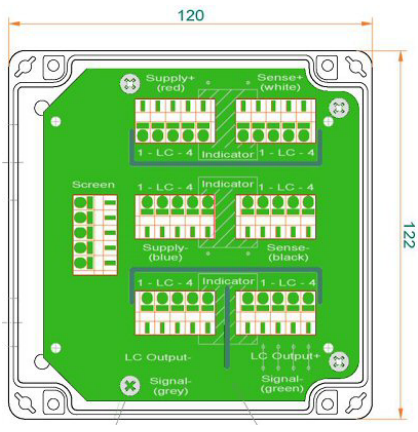

Kabel3.EPS

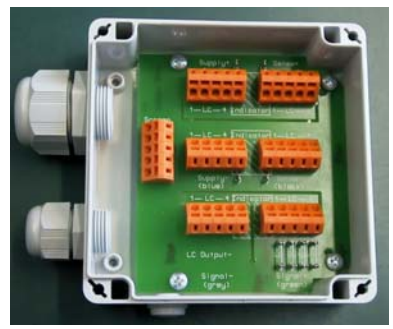

AUT23982.JPG

Cable from the Load Cell to the Junction Box 2 (Terminals)

Color Coding

See page 33 for the colors of the wires; the casing is gray or black.

Function:

Terminal:

| Screen (Shield)                      |          |
|--------------------------------------|----------|
| BBR_POS (Bridge supply voltage +)    | Supply + |
| BR_NEG (Bridge supply voltage -)     | Supply - |
| SENSE_POS (Sense +)                  | Sense +  |
| SENSE_NEG (Sense -)                  | Sense -  |
| OUT_POS (Measuring voltage positive) | Signal + |
| OUT_NEG (Measuring voltage negative) | Signal - |
| OUT_POS (Measuring voltage positive) | Signal + |

To connect the cable, the wires must be connected to the inner terminals (marked in the illustration on page 20/22).

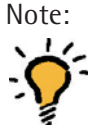

The color coding of the connecting cable (A/D converter / indicator to junction box) might be different when connecting a non-Sartorius platform to the Midrics indicator.

#### Cable from the Load Cell to the Junction Box (Terminals).

See below for the colors of the wires; the casing is gray.

| <u>Colors</u> : |   | Function:                            | Terminal: |
|-----------------|---|--------------------------------------|-----------|
| Ye (yellow)     | = | Shield                               |           |
| BI (blue)       | = | BR_POS (Bridge supply voltage +)     | Supply +  |
| Blk (black)     | = | BR_NEG (Bridge supply voltage -)     | Supply -  |
| Gn (green)      | = | SENSE_POS (Sense +)                  | Sense +   |
| Gr (gray)       | = | SENSE_NEG (Sense -)                  | Sense -   |
| Rd (red)        | = | OUT_NEG (Measuring voltage negative) | Signal -  |
| Wh (white)      | = | OUT_POS (Measuring voltage positive) | Signal +  |

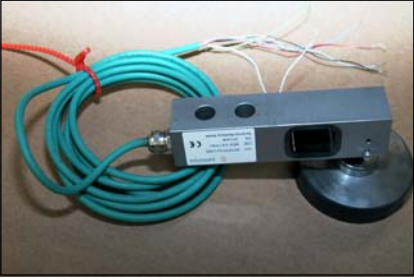

AUT24000.JPG

The terminal strip designations and the order of the terminals (1 – 4) are marked on the PCB.

The sequence of the pin assignments of the terminals (1 – 4) should run from the outside to the inside.

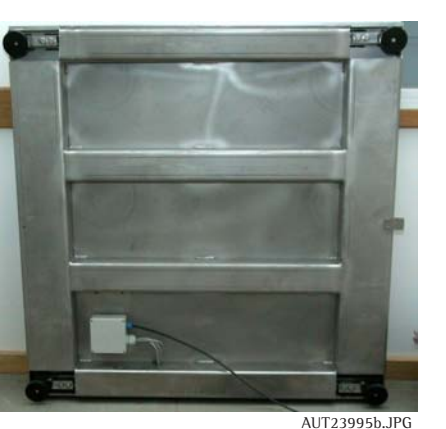

S

### Procedure for Off-center Load Adjustment

Proceed as follows to adjust the off-center load using the junction box:

- Stand the weighing platform (with 4 load cells) on its side and secure it in this position.
- Remove the four screws (S) from the junction box.
- Pull approximately 20 to 30 cm of the load cell cables out of the platform (see arrow).
- Return the weighing platform to the horizontal and position it next to the junction box.

- The junction box is now accessible for adjustment of the resistors.

- At the conclusion of off-center load adjustment, follow the instructions above in reverse order to reassemble the weighing platform.

#### Important:

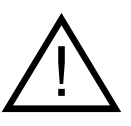

Make sure to push the cables back into the weighing platform.

AUT23997a.JPG

### Adjusting the Off-center Load

If the weighing platform has only 1 load cell, the off-center load is not adjusted in case of error. The load cell must be replaced.

The off-center load is adjusted only in weighing platforms that have 4 load cells. Mechanical asymmetries can result in off-center loading errors that exceed permissible tolerance limits. Such errors must be compensated by soldering resistors to the PCB in the junction box.

The 4 solder bridges for the resistors are short-circuited at the factory (see the illustration on the left; note the 4 solder bridges and the sequence of the load cells).

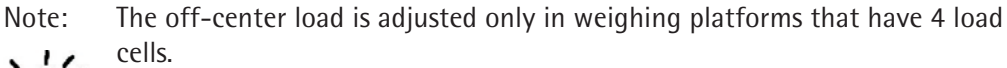

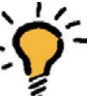

 Mechanical asymmetries can result in off-center loading errors that exceed permissible tolerance limits. Such errors must be compensated by soldering resistors to the PCB in the junction box.

The 4 solder bridges for the resistors are short-circuited at the factory (see the illustration on the left; note the 4 solder bridges and the sequence of the load cells).

To minimize the off-center loading error, use the load cell with the lowest readout value as a reference. Then adjust the other load cells to this value by adding resistors.

#### Junction Box 1

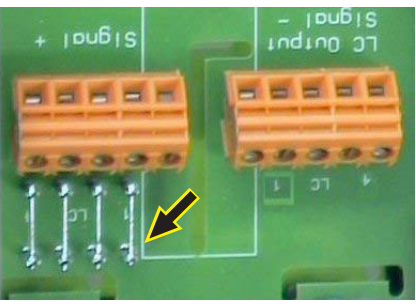

Aut15158c.jpg

Junction Box 2

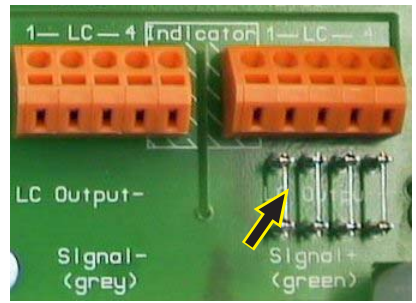

AUT23982b.JPG

### Setting the Overload Stops

1. Weighing Platforms with One Load Cell: Steel

2 Weighing Platforms with Four Load Cells: Steel

| Platform nominal<br>capacity in kg | Test weight for<br>middle stops in kg | Test weight for<br>corner stops in kg |  |  |
|------------------------------------|---------------------------------------|---------------------------------------|--|--|
| 3                                  | -                                     | 3 + 10%                               |  |  |
| 6                                  | _                                     | 6 + 10%                               |  |  |
| 15                                 | _                                     | 15 + 10%                              |  |  |
| 30                                 | _                                     | 30 + 10%                              |  |  |
| 60                                 | _                                     | 60 + 10%                              |  |  |
| 150                                | _                                     | 150 + 10%                             |  |  |
| 300                                | _                                     | 300 + 10%                             |  |  |

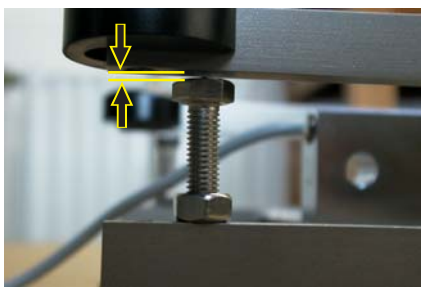

AUT24013.JPG

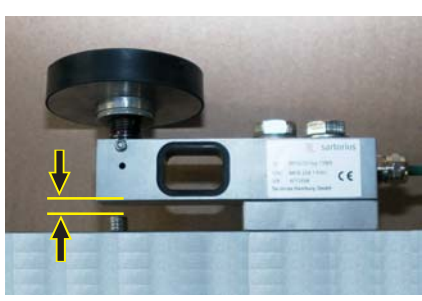

| gg                                 |                                 |                                       |                                       |
|------------------------------------|---------------------------------|---------------------------------------|---------------------------------------|
| Platform nominal<br>capacity in kg | Test weight for<br>middle stops | Test weight for<br>capacity in corner | Nominal load cell<br>measurement path |
|                                    | in kg                           | stop in kg                            | in mm (in kg)                         |
| 150                                | _                               | _                                     | 0.4 (MP58T-91kg)                      |
| 300                                | -                               | -                                     | 0.4 (MP58T-227kg)                     |
| 600                                | -                               | -                                     | 0.6 (MP58T-454kg)                     |
| 1500                               | -                               | -                                     | 0.6 (MP58T-1134kg)                    |
| 3000                               | _                               | _                                     | 1.0 (MP58T-2268kg)                    |
|                                    |                                 |                                       |                                       |

AUT24003a.JPG

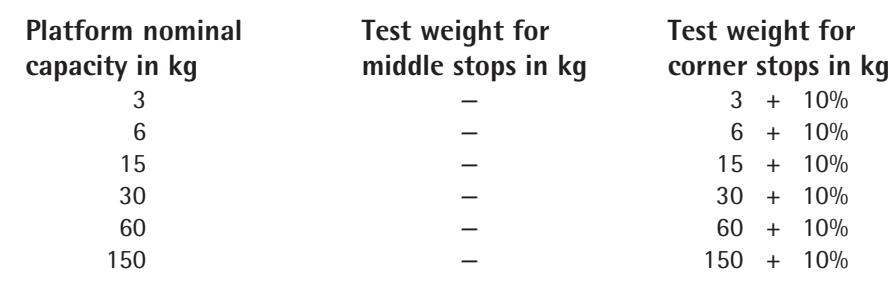

3. Weighing Platforms with One Load Cell: Stainless Steel

AUT23706.JPG

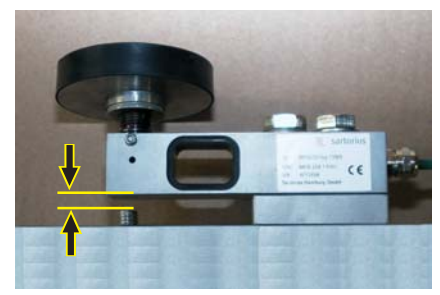

4. Weighing Platforms with Four Load Cells: Stainless Steel

| Platform nominal<br>capacity in kg | Test weight for<br>middle stops<br>in kg | Test weight for<br>capacity in corner<br>stop in kg | Nominal load cell<br>measurement path<br>mm (in kg) |
|------------------------------------|------------------------------------------|-----------------------------------------------------|-----------------------------------------------------|
| 150                                | _                                        | _                                                   | 0.4 (MP58T-91kg)                                    |
| 300                                | _                                        | _                                                   | 0.4 (MP58T-227kg)                                   |
| 600                                | _                                        | _                                                   | 0.6 (MP58T-454kg)                                   |
| 1500                               | _                                        | _                                                   | 0.6 (MP58T-1134kg)                                  |
| 3000                               | _                                        | _                                                   | 1.0 (MP58T-2268kg)                                  |

AUT24003a.JPG

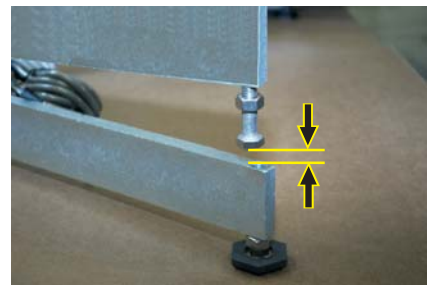

# **Repairing the Weighing Platforms**

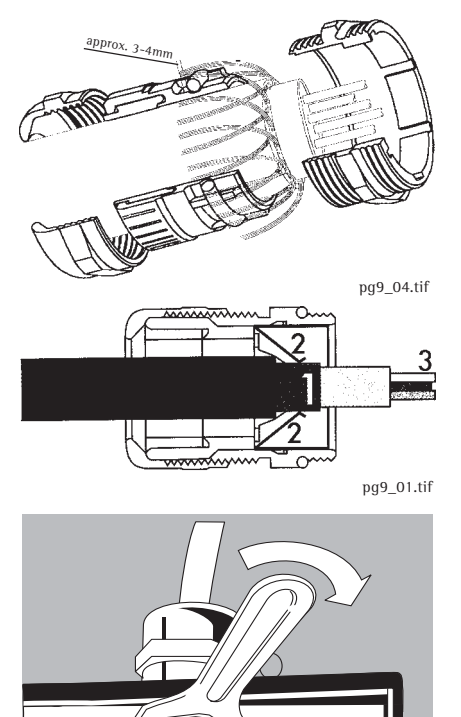

### Replacing the Connecting Cable

If the connecting cable (from junction box to Midrics indicator) needs to be replaced on a weighing platform with four load cells, or if the load cell needs to be replaced on a platform with only one load cell , open the Midrics indicator and disconnect the cable from the terminal strip of the A/D converter. Unscrew the cable gland; the cable or load cell can now be replaced.

Remove the isolation and connect the new cable:

- Expose approx. 6 cm (2.4 in.) of the wires (3) in the cable.
- Remove the isolation from approx. 1 cm (0.5 in.) of the wires and affix ferrules to the wire ends.
- Thread the cable through the cable gland.
- The shielding (1) must have contact with the clamps (2). Connection to ground via the shield.
- After replacing the cable or load cell, use a torque wrench to tighten the cable gland to 5 Nm.

Note:

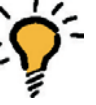

• On stainless steel models, the IP67 protection must be checked after closing the junction box.

fct01\_23.eps

### **Replacing Load Cells**

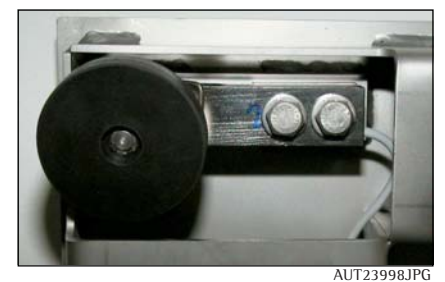

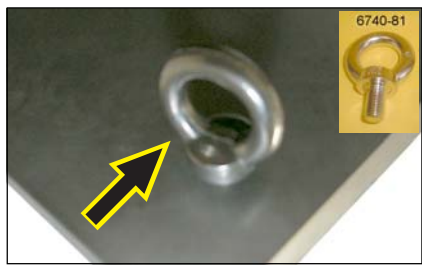

AUT23999a, JPG / 6740-81a, ipg

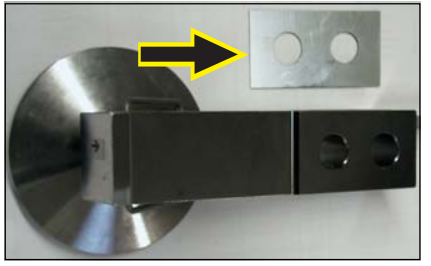

lastz 1.jpg

If an off-center load error is detected (platforms with one load cell), or if the output signal from the load cell is too high or too low ( InF C2 is displayed during span adjustment), replace the load cell.

Because the mechanical construction of the platforms is basically uncomplicated, no detailed description of the disassembly procedure is included here.

Important:

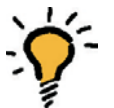

**I** To replace a load cell in a platform with four load cells, use two eye bolts (6740-81) in two corners and then lift the weighing platform. Remove the plastic caps from the bore holes before inserting the eye bolts.

The eye bolts can be ordered under spare part number 6740-81.

When reassembling the weighing platform, make sure to replace any plates that were under the platform frame.

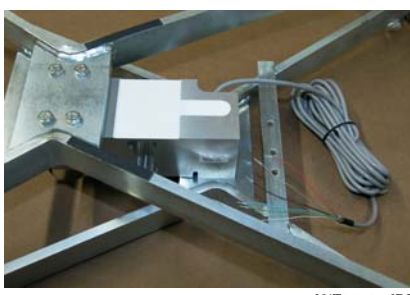

AUT23705.JPG

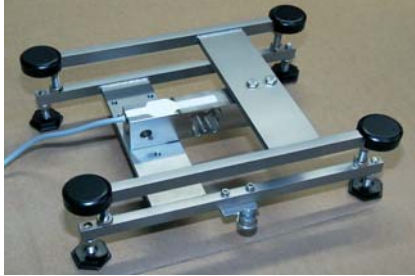

AUT24012.JPG

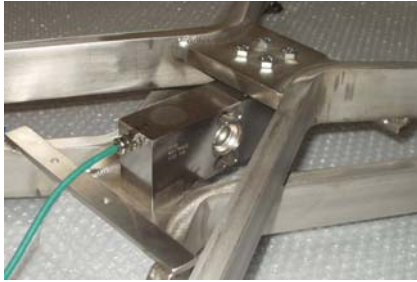

- Tighten the load cells with the required torque.

### **Torque Values**

| Load cell designation     | Torque value |
|---------------------------|--------------|
| SAG type 011469/220kg C3  | 130Nm        |
| SAG type 011231/550kg C3  | 130Nm        |
| SAG type 011232/1100kg C3 | 130Nm        |
| SAG type 011233/1760kg C3 | 130Nm        |
| MP58T / 91kg C3           | 130Nm        |
| MP58T / 227kg C3          | 130Nm        |
| MP58T / 454kg C3          | 130Nm        |
| MP58T / 1134kg C3         | 130Nm        |
| MP58T / 2268kg C3         | 130Nm        |
| SAG type 011241/7.5 kg C3 | 10Nm         |
| SAG type 011242/15 kg C3  | 10Nm         |
| SAG type 011243/30 kg C3  | 10Nm         |
| SAG type 011244/50 kg C3  | 14Nm         |
| SAG type 011245/100 kg C3 | 14Nm         |
|                           |              |

| Load cell designation     | Torque value |
|---------------------------|--------------|
| SAG type 011246/50 kg C3  | 14Nm         |
| SAG type 011247/100 kg C3 | 14Nm         |
| SAG type 011248/200 kg C3 | 14Nm         |
| SAG type 011252/150 kg C3 | 35Nm         |
| SAG type 011253/250 kg C3 | 35Nm         |
| SAG type 011290/500 kg C3 | 35Nm         |
| SAG type 011293/7,5 kg C3 | 14Nm         |
| SAG type 011294/15 kg C3  | 14Nm         |
| SAG type 011295/30 kg C3  | 14Nm         |
| SAG type 011296/50 kg C3  | 14Nm         |
| SAG type 011297/100 kg C3 | 14Nm         |
| SAG type 011298/200 kg C3 | 20Nm         |
| TEDEA 1510 / 100 kg       | 35Nm         |
| TEDEA 1510 / 250 kg       | 35Nm         |
| TEDEA 1510 / 500 kg       | 35Nm         |

lastz\_drehm071206.xls

 After replacing load cells, you need to check the overload stops and adjust them if necessary (see page 27-28).

P2020003.JPG

## Replacing the Load Cell Foot

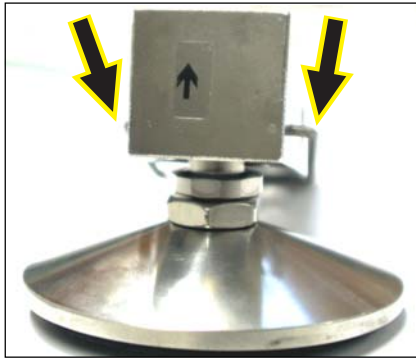

lastz\_2.jpg

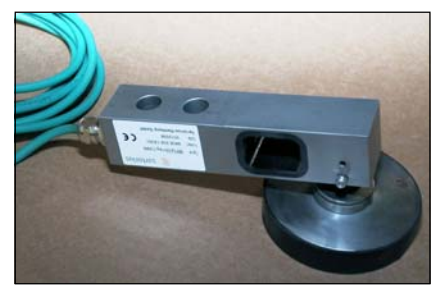

AUT24001a.JPG

- To replace a load cell foot, use a screwdriver to pry the retainer spring free and push it out, or loosen the nut and remove the screw (see arrow in the lower illustration on the left).

#### Color Codes of the Wiring for Weighing Platforms, Models MAPS...

| Plat             | form          | size             | Verdra             | htungsdiag | gramm fü | r den <b>Indi</b> | cator (sieł | ne Seite 33 |
|------------------|---------------|------------------|--------------------|------------|----------|-------------------|-------------|-------------|
| in               | mm            | No.:             | 1                  | 2          | 3        | 4                 | 5           | 6           |
| 320              | х             | 240              | blue               | green      | white    | red               | gray        | black       |
| 400              | х             | 300              | blue               | green      | white    | red               | gray        | black       |
| 500              | х             | 400              | blue               | green      | white    | red               | gray        | black       |
| 650              | х             | 500 1            | ) blue             | green      | white    | red               | gray        | black       |
| 650              | х             | 500 <sup>2</sup> | <sup>)</sup> green | black      | red      | white             | blue        | brown       |
| 800              | х             | 600 <sup>1</sup> | ) blue             | green      | white    | red               | gray        | black       |
| 800              | х             | 600 <sup>2</sup> | green              | black      | red      | white             | blue        | brown       |
| 1000             | ) x           | 1000             | blue               | green      | white    | red               | gray        | black       |
| 1250             | ) x           | 1000             | blue               | green      | white    | red               | gray        | black       |
| 1500             | ) x           | 1250             | blue               | green      | white    | red               | gray        | black       |
| 1500             | ) x           | 1500             | blue               | green      | white    | red               | gray        | black       |
| 2000             | ) x           | 1500             | blue               | green      | white    | red               | gray        | black       |
| <sup>1)</sup> MA | \P <b>P</b> 1 | 2)               | MAP <b>S</b> 1     |            |          |                   |             |             |

32

# Wiring Diagram for the Load Cells (Junction Box 2)

### Connections in the Junction Box for the Load Cells 1-4

| Pin assignment                                                                                                    | Designation                                                         |                                                                                  | Variant 1 <sup>1)</sup>                                    | Variant 2 <sup>2)</sup>                                    |  |  |  |  |  |  |
|----------------------------------------------------------------------------------------------------|---------------------------------------------------------------------|----------------------------------------------------------------------------------|------------------------------------------------------------|------------------------------------------------------------|--|--|--|--|--|--|
| <ol> <li>Supply v. pos. (in+)</li> <li>Supply v. neg. (in-)</li> <li>Test signal pos. (out+)</li> <li>Test signal neg. (out-)</li> <li>Schirmleitung +</li> <li>Schirmleitung -</li> <li>Shield</li> </ol> | (V +)<br>(V -)<br>Signal +<br>Signal -<br>Sense +<br>Sense -<br>GND | + Supply<br>- Supply<br>+ Output<br>- Output<br>+ Sense<br>- Sense<br>screen gr. | red<br>blue<br>green<br>gray<br>white<br>black<br>(Shield) | blue<br>black<br>white<br>red<br>green<br>gray<br>(Shield) |  |  |  |  |  |  |
|                                                                                                    |                                                                     |                                                                                  |                                                            |                                                            |  |  |  |  |  |  |

<sup>1)</sup> Sartorius Hamburg MP58T, green cable

2) Midrics (011...), gray cable

## Connections in the Junction Box for the A/D Converter

| Pin assignment                                                                                                    | Designation | Variant 3 <sup>3)</sup> | Variant 4 com <sup>4)</sup> |
|----------------------------------------------------------------------------------------------------|-------------|-------------------------|-----------------------------|
| 1Supply v. pos. (in+)6Supply v. neg. (in-)3Test signal pos. (out+)4Test signal neg. (out-)2Shield wire +5Shield wire -ShieldShield | (V +)       | blue                    | green                       |
|                                                                                                    | (V -)       | black / brown           | black                       |
|                                                                                                    | Signal +    | white                   | red                         |
|                                                                                                    | Signal -    | red / pink              | white                       |
|                                                                                                    | Sense +     | green                   | blue                        |
|                                                                                                    | Sense -     | gray                    | brown                       |
|                                                                                                    | GND         | (Shield)                | (Shield)                    |

<sup>3)</sup> MAPP4 / MAPS4... <sup>4)</sup> MAPS1... GF / IG

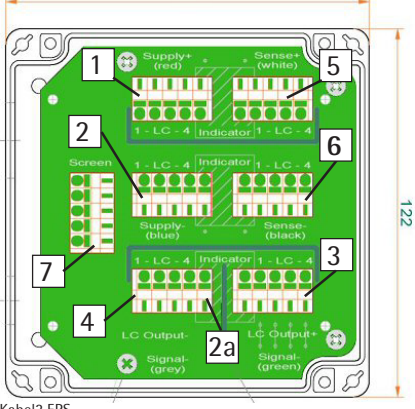

120

Kabel3.EPS

### A/D Converter

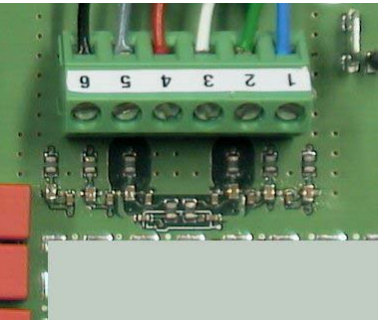

AUT24016\_a.JPG

# Service Specifications MW...-L / MAP...-L

#### Example for the order number of a Midrics full range scale: MW1P4-1500RR-LCE

| Applications | Material  <br>Design | Number of load cells |   | Weighing<br>capacity (kg) | Platform size<br>mm   order code | Resolution |
|--------------|----------------------|----------------------|---|---------------------------|----------------------------------|------------|
| MW1          | Р                    | 4                    | - | 1500                      | RR                               | - L        |
| MAP          | Р                    | 4                    | - | 1500                      | RR                               | - L        |
|              |                      |                      |   |                           |                                  |            |
|              |                      |                      |   |                           |                                  |            |

|         |                      |             | Repro                   | ducibility                                   | Off-cei                 | nter load                                    | Span Linearity |                   |                |                        |                    |            |    | TCS                    | iso CAL |                              |          |           |   |
|---------|----------------------|-------------|-------------------------|----------------------------------------------|-------------------------|----------------------------------------------|----------------|-------------------|----------------|------------------------|--------------------|------------|----|------------------------|---------|------------------------------|----------|-----------|---|
| Model   | Weighing<br>capacity | Readability | (Repa<br>Test<br>weight | eatability)<br>Permissible<br>tolerance<br>s | (Ecce<br>Test<br>weight | ntricity)<br>Permissible<br>tolerance<br>(±) | Class          | Adjustm<br>weight | Test<br>weight | Permis<br>tolera<br>(± | sible<br>ince<br>) | Tare weigh | t  | Test weight            |         | Permissit<br>toleranc<br>(±) | ole<br>e | ppm<br>/K | к |
| MW/MAPL | 3 kg                 | 0.0002 kg   | 1 kg                    | 0.0006 kg                                    | 1 kg                    | 0.001 kg                                     | M1             | 1 kg              | 3 kg           | 0.002                  | kg                 | <br>(1)    | kg | 0.7/1.5/2.2/3          | kg      | 0.001                        | kg       | 10        | n |
| MW/MAPL | 6 kg                 | 0.0005 kg   | 2 kg                    | 0.0015 kg                                    | 2 kg                    | 0.002 kg                                     | M1             | 2 kg              | 6 kg           | 0.004                  | kg                 | (2)        | kg | 1.5/3/4/6              | kg      | 0.002                        | kg       | 10        | n |
| MW/MAPL | 15 kg                | 0.001 kg    | 5 kg                    | 0.003 kg                                     | 5 kg                    | 0.005 kg                                     | M1             | 5 kg              | 15 kg          | 0.01                   | kg                 |            | kg | 3/7/11/15              | kg      | 0.005                        | kg       | 10        | n |
| MW/MAPL | 30 kg                | 0.002 kg    | 10 kg                   | 0.006 kg                                     | 10 kg                   | 0.01 kg                                      | M1             | 10 kg             | 30 kg          | 0.02                   | kg                 | <br>(10)   | kg | 7/15/22/30             | kg      | 0.01                         | kg       | 10        | n |
| MW/MAPL | 60 kg                | 0.005 kg    | 20 kg                   | 0.015 kg                                     | 20 kg                   | 0.02 kg                                      | M1             | 20 kg             | 60 kg          | 0.04                   | kg                 | <br>(20)   | kg | 15/30/45/60            | kg      | 0.02                         | kg       | 10        | n |
| MW/MAPL | 150 kg               | 0.01 kg     | 20 kg                   | 0.03 kg                                      | 50 kg                   | 0.05 kg                                      | M1             | 50 kg             | 150 kg         | 0.1                    | kg                 | <br>(50)   | kg | 30/70/110/150          | kg      | 0.05                         | kg       | 10        | n |
| MW/MAPL | 300 kg               | 0.02 kg     | 50 kg                   | 0.06 kg                                      | 100 kg                  | 0.1 kg                                       | M1             | 100 kg            | 300 kg         | 0.2                    | kg                 | <br>(100)  | kg | 70/150/220/300         | kg      | 0.1                          | kg       | 10        | n |
| MW/MAPL | 600 kg               | 0.05 kg     | 500 kg                  | 0.15 kg                                      | 200 kg                  | 0.2 kg                                       | M1             | 200 kg            | 600 kg         | 0.4                    | kg                 | (200)      | kg | 150/300/450/600        | kg      | 0.2                          | kg       | 10        | n |
| MW/MAPL | 1500 kg              | 0.1 kg      | 500 kg                  | 0.3 kg                                       | 500 kg                  | 0.5 kg                                       | M1             | 500 kg            | 1500 kg        | 1                      | kg                 | (500)      | kg | 300/700/<br>1100/1500  | kg      | 0.5                          | kg       | 10        | n |
| MW/MAPL | 3000 kg              | 0.2 kg      | 500 kg                  | 0.6 kg                                       | 1000 kg                 | 1 kg                                         | M1             | 1000 kg           | 3000 kg        | 2                      | kg                 | <br>(1000) | kg | 700/1500/<br>2200/3000 | kg      | 1                            | kg       | 10        | n |

# Service Specifications MW...-LCE / MAP...-LCE

#### Example for the order number of a Midrics full range scale: MW2P1-300FE-LCE

| Applications | Material  <br>Design | Number of load cells |   | Weighing<br>capacity (kg) | Platform size<br>mm   order code | R | esolution |
|--------------|----------------------|----------------------|---|---------------------------|----------------------------------|---|-----------|
| MW2          | Р                    | 1                    | - | 300                       | FE                               | - | LCE       |
| MAP          | Р                    | 1                    | - | 300                       | FE                               | - | LCE       |
|              |                      |                      |   |                           |                                  |   |           |
|              |                      |                      |   |                           |                                  |   |           |

|           |                      |             | Repro<br>(Repe | ducibility<br>atability)      | Off-cer<br>(Ecce | nter load<br>ntricity)          |       |                   | Span           |                                |                     |            |    | Linearity              |    |                             |           | TCS       | iso CAL |
|-----------|----------------------|-------------|----------------|-------------------------------|------------------|---------------------------------|-------|-------------------|----------------|--------------------------------|---------------------|------------|----|------------------------|----|-----------------------------|-----------|-----------|---------|
| Model     | Weighing<br>capacity | Readability | Test<br>weight | Permissible<br>tolerance<br>s | Test<br>weight   | Permissible<br>tolerance<br>(±) | Class | Adjustm<br>weight | Test<br>weight | Permis<br>tolera<br>( <u>+</u> | ssible<br>ance<br>) | Tare weig  | nt | Test weight            |    | Permissi<br>tolerand<br>(±) | ble<br>xe | ppm<br>/K | к       |
| MW/MAPLCE | 3 kg                 | 0.001 kg    | 1 kg           | 0.001 kg                      | 1 kg             | 0.001 kg                        | M1    | 1 kg              | 3 kg           | 0.002                          | kg                  | (1)        | kg | 0.7/1.5/2.2/3          | kg | 0.002                       | kg        | 10        | n       |
| MW/MAPLCE | 6 kg                 | 0.002 kg    | 2 kg           | 0.002 kg                      | 2 kg             | 0.002 kg                        | M1    | 2 kg              | 6 kg           | 0.004                          | kg                  | (2)        | kg | 1.5/3/4/6              | kg | 0.004                       | kg        | 10        | n       |
| MW/MAPLCE | 15 kg                | 0.005 kg    | 5 kg           | 0.005 kg                      | 5 kg             | 0.005 kg                        | M1    | 5 kg              | 15 kg          | 0.01                           | kg                  | <br>(5)    | kg | 3/7/11/15              | kg | 0.01                        | kg        | 10        | n       |
| MW/MAPLCE | 30 kg                | 0.01 kg     | 10 kg          | 0.01 kg                       | 10 kg            | 0.01 kg                         | M1    | 10 kg             | 30 kg          | 0.02                           | kg                  | (10)       | kg | 7/15/22/30             | kg | 0.02                        | kg        | 10        | n       |
| MW/MAPLCE | 60 kg                | 0.02 kg     | 20 kg          | 0.02 kg                       | 20 kg            | 0.02 kg                         | M1    | 20 kg             | 60 kg          | 0.04                           | kg                  | (20)       | kg | 15/30/45/60            | kg | 0.04                        | kg        | 10        | n       |
| MW/MAPLCE | 150 kg               | 0.05 kg     | 20 kg          | 0.05 kg                       | 50 kg            | 0.05 kg                         | M1    | 50 kg             | 150 kg         | 0.1                            | kg                  | <br>(50)   | kg | 30/70/110/150          | kg | 0.1                         | kg        | 10        | n       |
| MW/MAPLCE | 300 kg               | 0.1 kg      | 50 kg          | 0.1 kg                        | 100 kg           | 0.1 kg                          | M1    | 100 kg            | 300 kg         | 0.2                            | kg                  | <br>(100)  | kg | 70/150/220/300         | kg | 0.2                         | kg        | 10        | n       |
| MW/MAPLCE | 600 kg               | 0.2 kg      | 500 kg         | 0.2 kg                        | 200 kg           | 0.2 kg                          | M1    | 200 kg            | 600 kg         | 0.4                            | kg                  | (200)      | kg | 150/300/450/600        | kg | 0.4                         | kg        | 10        | n       |
| MW/MAPLCE | 1500 kg              | 0.5 kg      | 500 kg         | 0.5 kg                        | 500 kg           | 0.5 kg                          | M1    | 500 kg            | 1500 kg        | 1                              | kg                  | <br>(500)  | kg | 300/700/<br>1100/1500  | kg | 1                           | kg        | 10        | n       |
| MW/MAPLCE | 3000 kg              | 1 kg        | 500 kg         | 1 kg                          | 1000 kg          | 1 kg                            | M1    | 1000 kg           | 3000 kg        | 2                              | kg                  | <br>(1000) | kg | 700/1500/<br>2200/3000 | kg | 2                           | kg        | 10        | n       |

# Service Specifications MW...-NCE / MAP...-NCE

#### Example for the order number of a Midrics full range scale: MW2P1-6DC-NCE

| Applications | Material  <br>Design | Number of load cells |   | Weighing<br>capacity (kg) | Platform size<br>mm   order code | Resolution |
|--------------|----------------------|----------------------|---|---------------------------|----------------------------------|------------|
| MW2          | S                    | 1                    | - | 6                         | DC                               | – NCE      |
| MAP          | S                    | 1                    | - | 6                         | DC                               | – NCE      |
|              |                      |                      |   |                           |                                  |            |
|              |                      |                      |   |                           |                                  |            |

|                                                          |                   |                    | Dama           | al addition a                 | <b>0<sup><b>6</b></sup></b> |                                 |       |                    |                        |                              |           |                      |                             |                                 | T         | <b>r</b> |
|----------------------------------------------------------|-------------------|--------------------|----------------|-------------------------------|-----------------------------|---------------------------------|-------|--------------------|------------------------|------------------------------|-----------|----------------------|-----------------------------|---------------------------------|-----------|----------|
|                                                          |                   |                    | Repe           | atability)                    | (Ecce                       | ntricity)                       |       | Span Linearity     |                        |                              |           |                      |                             | TCS                             | iso CAL   |          |
| Model                                                    | Weighing capacity | Readability        | Test<br>weight | Permissible<br>tolerance<br>s | Test<br>weight              | Permissible<br>tolerance<br>(±) | Class | Adjustm.<br>weight | Test<br>weight         | Permissil<br>toleranc<br>(±) | ble<br>xe | Tare weight          | Test weight                 | Permissible<br>tolerance<br>(±) | ppm<br>/K | к        |
| MW/MAPNCE<br>Weighing Capacity 1/<br>Weighing Capacity 2 | 1.5<br>3 kg       | 0.0005<br>0.001 kg | 1 kg           | 0.001 kg                      | 1 kg                        | 0.001 kg                        | M1    | 1 kg               | <sup>1.5</sup> kg      | 0.001<br>0.002               | kg        | —<br>(1) kg<br>(0.5) | 0.3/0.7/1.1/1.5<br>1.5/3 kg | 0.001<br>0.002 kg               | 10        | n        |
| MW/MAPNCE<br>Weighing Capacity 1/<br>Weighing Capacity 2 | 3 kg              | 0.001<br>0.002 kg  | 2 kg           | 0.002 kg                      | 2 kg                        | 0.002 kg                        | M1    | 2 kg               | 3<br>6 kg              | 0.002<br>0.004               | kg        | <br>(2) kg<br>(1)    | 0.7/1.5/2.2/3<br>3/6 kg     | 0.002<br>0.004 kg               | 10        | n        |
| MW/MAPNCE<br>Weighing Capacity 1/<br>Weighing Capacity 2 | 6<br>15 kg        | 0.002<br>0.005 kg  | 5 kg           | 0.005 kg                      | 5 kg                        | 0.005 kg                        | M1    | 5 kg               | 6<br>15 kg             | 0.004<br>0.01                | kg        | <br>(5) kg<br>(2)    | 1.5/3/4/6<br>7/15 kg        | 0.004<br>0.01 kg                | 10        | n        |
| MW/MAPNCE<br>Weighing Capacity 1/<br>Weighing Capacity 2 | 15<br>30 kg       | 0.005<br>0.01 kg   | 10 kg          | 0.01 kg                       | 10 kg                       | 0.01 kg                         | M1    | 10 kg              | <sup>15</sup><br>30 kg | 0.01<br>0.02                 | kg        | <br>(10) kg<br>(5)   | 3/7/11/15<br>15/30 kg       | 0.01<br>0.02 kg                 | 10        | n        |
| MW/MAPNCE<br>Weighing Capacity 1/<br>Weighing Capacity 2 | 30<br>60 kg       | 0.01<br>0.02 kg    | 20 kg          | 0.02 kg                       | 20 kg                       | 0.02 kg                         | M1    | 20 kg              | 30<br>60 kg            | 0.02<br>0.04                 | kg        | <br>(20) kg<br>(10)  | 7/15/22/30<br>30/60 kg      | 0.02<br>0.4 kg                  | 10        | n        |

# Service Specifications MW...-NCE / MAP...-NCE

#### Example for the order number of a Midrics full range scale: MW2P4-3000RR-NCE

| Applications | Material  <br>Design | Number of load cells |   | Weighing<br>capacity (kg) | Platform size<br>mm   order code | F | Resolution |
|--------------|----------------------|----------------------|---|---------------------------|----------------------------------|---|------------|
| MW2          | Р                    | 4                    | - | 3000                      | WR                               | - | NCE        |
| MAP          | Р                    | 4                    | - | 3000                      | WR                               | - | NCE        |
|              |                      |                      |   |                           |                                  |   |            |
|              |                      |                      |   |                           |                                  |   |            |

|                                                          |                           |                                   | Repro<br>(Repe | ducibility<br>atability)      | Off-cei<br>(Ecce | nter load<br>Intricity)         |       |                    | Span                       |                            |           |                            | Linearity                             |                              |        | TCS       | iso CAL |
|----------------------------------------------------------|---------------------------|-----------------------------------|----------------|-------------------------------|------------------|---------------------------------|-------|--------------------|----------------------------|----------------------------|-----------|----------------------------|---------------------------------------|------------------------------|--------|-----------|---------|
| Model                                                    | Weighing<br>capacity      | Readability                       | Test<br>weight | Permissible<br>tolerance<br>s | Test<br>weight   | Permissible<br>tolerance<br>(±) | Class | Adjustm.<br>weight | Test<br>weight             | Permissi<br>toleran<br>(±) | ble<br>ce | Tare weight                | Test weight                           | Permissib<br>tolerano<br>(±) | e<br>e | ppm<br>/K | к       |
| MW/MAPNCE<br>Weighing Capacity 1/<br>Weighing Capacity 2 | 60<br>150 <sup>kg</sup>   | 0.02<br>0.05 kg                   | 20 kg          | 0.05 kg                       | 50 kg            | 0.05 kg                         | M1    | 50 kg              | 60<br>150 kg               | 0.04<br>0.1                | kg        | —<br>(50) kg<br>(20)       | 15/30/45/60<br>70/150 kg              | 0.04<br>0.1                  | kg     | 10        | n       |
| MW/MAPNCE<br>Weighing Capacity 1/<br>Weighing Capacity 2 | 150<br>300 kg             | 0.05<br>0.1 kg                    | 50 kg          | 0.1 kg                        | 100 kg           | 0.1 kg                          | M1    | 100 kg             | 150<br>300 kg              | 0.1<br>0.2                 | kg        | —<br>(100) kg<br>(50)      | 30/70/110/150<br>150/300 kg           | 0.1<br>0.2                   | kg     | 10        | n       |
| MW/MAPNCE<br>Weighing Capacity 1/<br>Weighing Capacity 2 | 300<br>600 <sup>kg</sup>  | 0.1<br>0.2 kg                     | 100 kg         | 0.2 kg                        | 200 kg           | 0.2 kg                          | M1    | 200 kg             | 300<br>600 <sup>kg</sup>   | 0.2<br>0.4                 | kg        | —<br>(200) kg<br>(100)     | 70/150/220/300<br>300/600 kg          | 0.2<br>0.4                   | kg     | 10        | n       |
| MW/MAPNCE<br>Weighing Capacity 1/<br>Weighing Capacity 2 | 600<br>1500 <sup>kg</sup> | 0.2<br>0.5 kg                     | 500 kg         | 0.5 kg                        | 500 kg           | 0.5 kg                          | M1    | 500 kg             | 600<br>1500 <sup>kg</sup>  | 0.4<br>1                   | kg        | —<br>(500)<br>kg<br>(200)  | 150/300/450/600<br>700/1500 kg        | 0.4<br>1                     | kg     | 10        | n       |
| MW/MAPNCE<br>Weighing Capacity 1/<br>Weighing Capacity 2 | 1500<br>3000 kg           | <sup>0.5</sup><br>1 <sup>kg</sup> | 500 kg         | 1 kg                          | 1000 kg          | 1 kg                            | M1    | 1000 kg            | 1500<br>3000 <sup>kg</sup> | 1<br>2                     | kg        | —<br>(1000)<br>kg<br>(500) | 300/700/<br>1100/1500<br>1500/3000 kg | 1<br>2                       | kg     | 10        | n       |

# Load Cell Connection (Color Assignments)

|                                                       | Bridge sup<br>Brückenspe             | oply voltage<br>isespannung          | Test v<br>Messsp                | oltage<br>annung                |               |                  |                                                                                                   |
|-------------------------------------------------------|--------------------------------------|--------------------------------------|---------------------------------|---------------------------------|---------------|------------------|---------------------------------------------------------------------------------------------------|
| Load cell<br>manufacturer<br>Wägezellen<br>Hersteller | +Excitation/<br>+Supply/<br>+Eingang | -Excitation/<br>-Supply/<br>-Eingang | +Signal/<br>+Ausgang<br>+Output | -Signal/<br>-Ausgang<br>-Output | +Sense        | -Sense           | Cable construction<br>Anmerkung zur<br>Kabelausführung                                            |
| Sartorius Hamburg<br>(z.B.: MP58T/)                   | red<br>rot                           | blue<br>blau                         | green<br>grün                   | gray<br>grau                    | white<br>weiß | black<br>schwarz | d 5mm, 6 wires, <b>green</b> ,<br>shield grounded<br>d 5mm, 6 adrig, grün,<br>Abschirmung geerdet |
| Combics (011)                                         | blue<br>blau                         | black<br>schwarz                     | white<br>weiß                   | red<br>rot                      | green<br>grün | gray<br>grau     | d 5mm, 6 wires, <b>green</b> ,<br>shield grounded<br>d 5mm, 6 adrig, grün,<br>Abschirmung geerdet |
| TEDEA 1510                                            | green<br>grün                        | black<br>schwarz                     | red<br>rot                      | white<br>weiß                   | blue<br>blau  | brown<br>braun   |                                                                                                   |

GWT-TEDEA\_12.12.06.xls

#### Determining the Resistance for Adjustment of the Off-center Load

#### **Determining Resistance Values**

- Place the test weight on each load cell in turn and write down each displayed value.
- Using the lowest displayed value as the basis, calculated the resistance values for the other load cells in accordance with the following equation:

### Equation: $\mathbf{R} = \mathbf{R}(0) \times \mathbf{G}(D) / \mathbf{G}(T)$

- **R** = required resistance (in ohms)
- **R**(0) = Initial resistance in the load cell being adjusted (in ohms), (if not specified in the specification sheet) measured between Signal + (OUT\_POS, positive measuring voltage) and Signal (OUT\_NEG, negative measuring voltage).
- **G**(D) = Difference between lowest off-center loading error (from reference load cell) and the off-center load value displayed for the weigh cell (in kg).
- $\mathbf{G}(T) = Test weight applied (in kg)$
- Solder the required resistor into the bridge of the load cell being adjusted.
- Then perform calibration/adjustment again.

#### Sample Calculation Based on Diagram 2

Initial resistance in the load cell: 1000 ohms.

- Test weight: 500 kg
- Readout for reference load cell = 498 kg (load cell with the lowest readout value).
- Readout for load cell being adjusted = 501.1 kg
- G(D) = 2.3 kg

**R** = 
$$\frac{R(0) \times G(D)}{G(T)}$$
  
**R** =  $\frac{1000 \text{ ohms } \times 2.3 \text{ kg}}{500 \text{ kg}}$ 
**R** = 4.6 ohms

In this example, note that the test weight (500 kg) is also distributed over the other load cells, which means that the weight on the load cell being tested is somewhat lighter. To compensate for this effect, always use the next higher resistor value.

 $\mathbf{R} = \mathbf{4.7 \ ohms}$  ((resistor to be installed (see page 42)).

Resistors available in the E24 Series (+/- 5%):

Part no.

| 57004 - 433 - 01 | 0.39 | ohms |
|------------------|------|------|
| 57004 - 434 - 01 | 0.82 | ohms |
| 57004 - 435 - 01 | 1.20 | ohms |
| 57004 - 436 - 01 | 1.60 | ohms |
| 57004 - 437 - 01 | 2.00 | ohms |
| 57004 - 438 - 01 | 2.70 | ohms |
| 57004 - 439 - 01 | 3.00 | ohms |
| 57004 - 440 - 01 | 3.30 | ohms |
| 57004 - 441 - 01 | 3.90 | ohms |
| 57004 - 442 - 01 | 4.70 | ohms |
| 57004 - 443 - 01 | 5.60 | ohms |
|                  |      |      |

A set of the resistors listed here (containing 3 of each type) can be ordered under part no. 69CW0106.

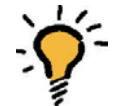

Note: On stainless steel models, the IP65 protection must be checked after closing the junction box.

|                                    |                     | Selecting the Adj    | ustment Resisto      | r                    |                       |  |
|------------------------------------|---------------------|----------------------|----------------------|----------------------|-----------------------|--|
|                                    | Adjusting C         | Off-center Load wit  | h 1000 Ohms Initial  | Resistance           |                       |  |
| Adjustment<br>resistor<br>(in ohm) | Test weight<br>50kg | Test weight<br>100kg | Test weight<br>200kg | Test weight<br>500kg | Test weight<br>1000kg |  |
|                                    | Off-center (in kg)  |                      |                      |                      |                       |  |
| 0                                  | 0.00 - 0.02         | 0.00 - 0.05          | 0.0 - 0.1            | 0.0 - 0.1            | 0.0 - 0.3             |  |
| 0.39                               | 0.02 - 0.04         | 0.05 - 0.07          | 0.1 - 0.1            | 0.1 - 0.4            | 0.3 - 0.7             |  |
| 0.82                               | 0.04 - 0.06         | 0.08 - 0.11          | 0.1 - 0.2            | 0.4 - 0.5            | 0.8 - 1.1             |  |
| 1.2                                | 0.06 - 0.07         | 0.12 - 0.15          | 0.2 - 0.3            | 0.6 - 0.8            | 1.2 - 1.5             |  |
| 1.6                                | 0.08 - 0.09         | 0.16 - 0.19          | 0.3 - 0.4            | 0.8 - 1.0            | 1.6 - 1.9             |  |
| 2                                  | 0.1 - 0.13          | 0.20 - 0.26          | 0.4 - 0.5            | 1.0 - 1.3            | 2.0 - 2.6             |  |
| 2.7                                | 0.13 - 0.14         | 0.27 - 0.29          | 0.5 - 0.6            | 1.3 - 1.5            | 2.7 - 2.9             |  |
| 3                                  | 0.15 - 0.16         | 0.30 - 0.32          | 0.6 - 0.7            | 1.5 - 1.6            | 3.0 - 3.2             |  |
| 3.3                                | 0.16 - 0.19         | 0.33 - 0.38          | 0.7 - 0.8            | 1.6 - 1.9            | 3.3 - 3.8             |  |
| 3.9                                | 0.19 - 0.23         | 0.39 - 0.46          | 0.8 - 0.9            | 1.9 - 2.3            | 3.9 - 4.6             |  |
| 4.7                                | 0.23 - 0.27         | 0.47 - 0.55          | 0.9 - 1.1            | 2.3 - 2.7            | 4.7 - 5.5             |  |
| 5.6                                | 0.20 - 0.33         | 0.56 - 0.66          | 1.1 - 1.3            | 2.8 - 3.1            | 5.6 - 6.6             |  |

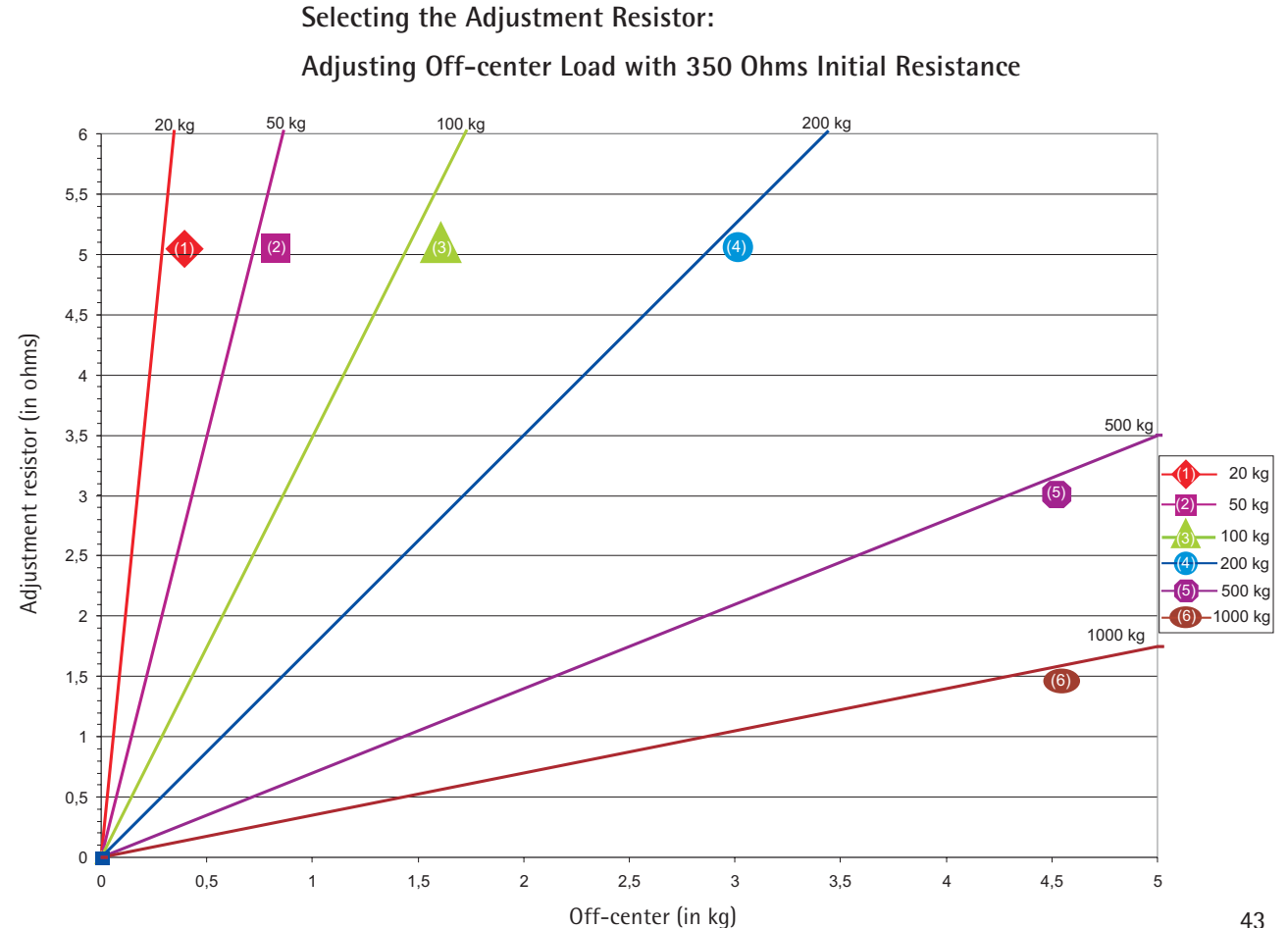

#### Diagram 1

#### Diagram 2

Adjusting Off-center Load with 1000 Ohms Initial Resistance

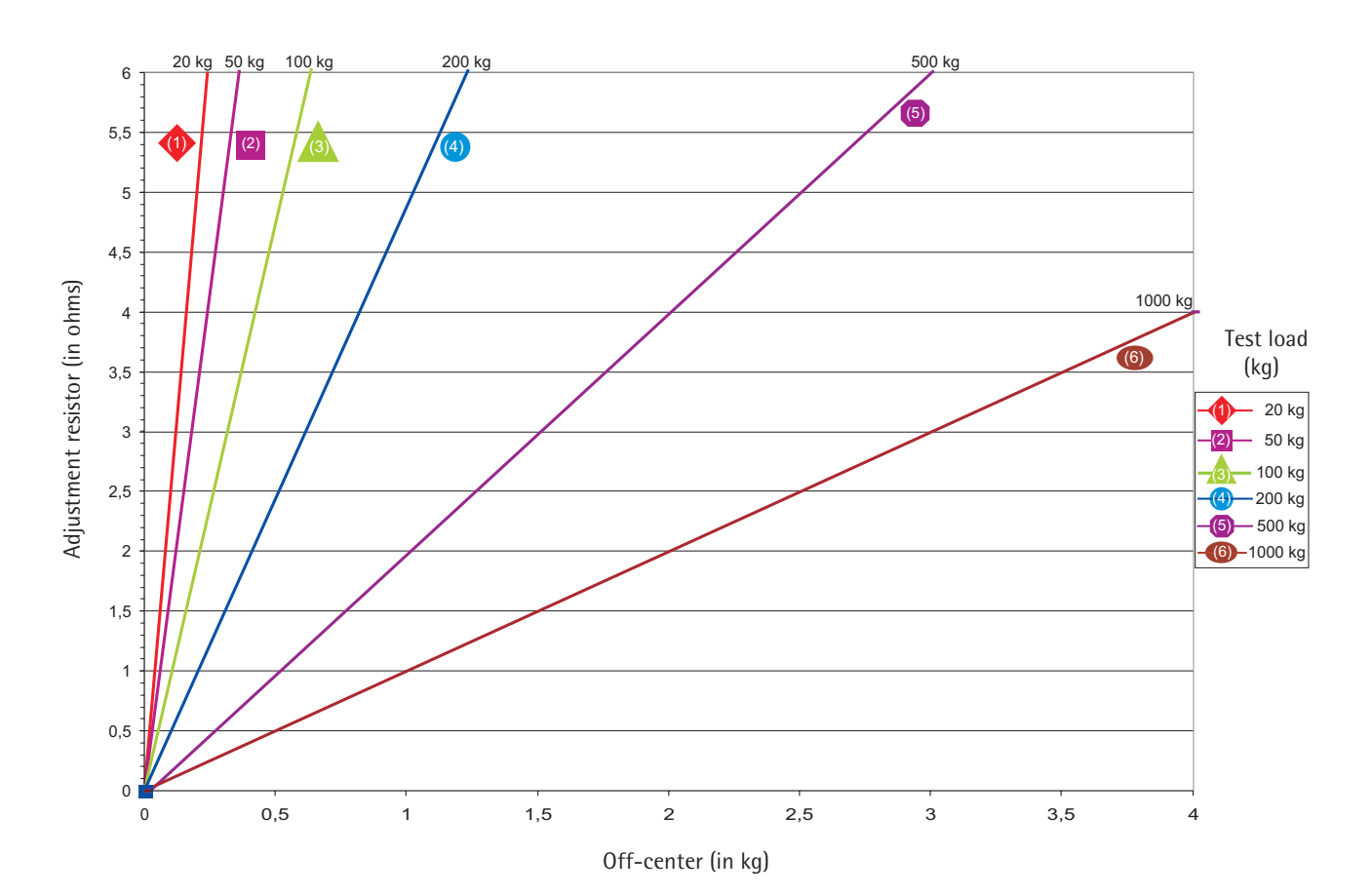

# **Error Codes**

Error codes are shown on the main display. Err codes are shown continuously; Inf messages are shown for 2 seconds, after which the program returns automatically to the weighing mode.

| Display                                                  | Cause                                                                                                    | Solution                                                                                                    |  |  |
|----------------------------------------------------------|----------------------------------------------------------------------------------------------------|----------------------------------------------------------------------------------------------------|--|--|
| Err 101 - 104                                            | Key is stuck<br>Key pressed at power on                                                                       | Release key or<br>contact your local Service Center                                                          |  |  |
| Err 320                                                  | Program memory defective                                                                                      | Contact your local Service Center                                                                            |  |  |
| Err 335                                                  | Verified weighing platform not compatible with the connected terminal                                         | Connect a compatible weighing platform                                                                       |  |  |
| Err 340 Operating parameter memory (EEPROM)<br>defective |                                                                                                    | Turn the scale off and then on again.<br>If Err 340 is still displayed, contact<br>your local Service Center |  |  |
| Err 341                                                  | Flash lost data                                                                                               | Turn the scale off and then on again<br>If Err 340 is still displayed, contact<br>your local Service Center  |  |  |
| Err 343                                                  | Data lost from the memory module for transaction numbers in external alibi memory                             | Contact your local Service Center                                                                            |  |  |
| InF O I                                                  | Data output not compatible with output<br>format                                                              | Change the menu settings                                                                                     |  |  |
| InF 02                                                   | Calibration/adjustment condition<br>not met; for example, not tared or<br>there is a load on the weighing pan | Calibrate only when zero is displayed.<br>Press ∋T← to tare<br>Unload the scale                              |  |  |
| InF 03                                                   | Adjustment could not<br>be completed within a certain time                                                    | Allow the scale to warm up again and then repeat the adjustment process                                      |  |  |
| InF 06                                                   | Built-in calibration weight defective                                                                         | Contact your local Service Center                                                                            |  |  |

| Display    | Cause                                                                                             | Solution                                                                                                    |
|------------|---------------------------------------------------------------------------------------------------|----------------------------------------------------------------------------------------------------|
| InF 07     | Function not allowed in scales<br>verified for use in legal metrology                             | Contact your local Service Center<br>for details on changing settings                                                    |
| InF 08     | The load on the scale is too heavy to zero the readout                                            | Check whether "Tare/zero at power on" is set (1.12)                                                                      |
| InF 89     | Taring is not possible when the gross weight is a minus value                                     | Zero the scale                                                                                                    |
| InF 22     | Error in storing reference value, load is too<br>light                                            | Put a heavier weight on the scale                                                                                        |
| InF 23     | Error in initializing an application                                                              | Contact your local Service Center                                                                                        |
| InF 29     | Minimum load not reached                                                                          | Define a lower value for the minimum load                                                                                |
|            |                                                                                                   | (in the Application settings, menu item 3.6)                                                                             |
| InF 30-3 I | Indicator is in XBPI mode                                                                         | Change menu setting or perform "Close" function.<br>Check the interface and cable.<br>Contact your local Service Center. |
| InF 7 I    | Cannot store the current weight value<br>(e.g., if control limits are too low or too high)        | None                                                                                                    |
| InF 72     | Cannot store the current weight value<br>(e.g., the transaction counter has reached<br>its limit) | None                                                                                                    |
| InF 73     | Data not found or unreadable                                                                      | Contact your local Service Center                                                                                        |

| Display | Cause                                      | Solution                  |
|---------|--------------------------------------------|---------------------------|
| InF 74  | Function is blocked (e.g., menu is locked) | None                      |
| InF 98  | No weighing platform connected             | Connect weighing platform |
| InF 99  | No weighing platform connected             | Connect weighing platform |
| no liP  | No weighing platform connected             | Connect weighing platform |

### Activating the Service Mode

Switch the device on and immediately (during the initialization of the device) press

briefly to display the menu

Click on the menu item SETUP

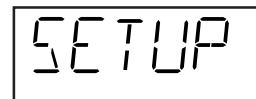

Fn

Select Device parameter SETUP 1)

Fn

ଏ/ା

(→T←)

Fn

(→T←

> Click on the menu item  $\square\squareE$ (press key Fn until the  $\square\squareE$  appears in the display)

CODE

<sup>1</sup>) If a password is requested at this point, enter the service password (see Appendix) and continue once the service password has been accepted.

| <del>`</del> )<br>€ | Select the menu item $\square \square \square \square \square \square$ and enter the service password » $\square \square \square \square \square \square \square \square \square \square \square \square \square \square \square \square \square \square $ |
|---------------------|----------------------------------------------------------------------------------------------------|
| - ,                 |                                                                                                    |
| →T←                 | Saving the service password                                                                                                    |
|                     | When the service mode is activated an $ m s5^{\prime\prime}$ appears in the top right-hand corner of                                                                                                    |
| 5                   | the display.                                                                                                    |
| - ,                 |                                                                                                    |
| (→0←)               | Return to "Code" in the service mode.                                                                                                    |
| EODE 5              |                                                                                                    |
| →0 <del>←</del>     | Return to "Setup" in the service mode.                                                                                                    |
|                     |                                                                                                    |

### Configuring the A/D Converter

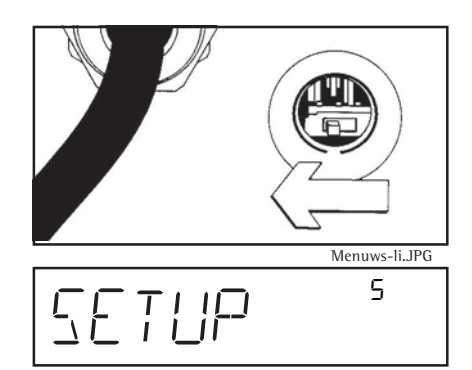

#### Open the menu access switch

- Remove the cap that covers the menu access switch on the left-hand side of the back of the indicator
- To do this, move the switch to the left (towards the interface connectors). ("open position")
- Activate the service mode (see page 48-49)

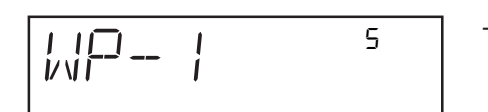

- Select weighing platform and confirm

(→T←)

- Menu item » 🛛 🕹 🗛
- Menu item » /0 2 2« to enter

(→T←

5 \_ 5 ADE-CON - Select whether a standard configuration (STAND) or a verifiable configuration 5 (VERIF.) should be carried out (in this example, standard configuration). 0 • See (98648-014-89) WMI6001-d07063 Operating Instructions for a detailed description of the procedure Once you have completed the configuration, save the data using the menu item 5 `*\\*'F \_ 581/E. The A/D converter can now be treated like any standard weighing platform in connection with the load sensor. Note:

Once ADC configuration has been completed, an adjustment of the weighing platform (calibration/adjustment and linearization) must be carried out

Close the menu access switch

Select the menu item ADC configuration and confirm

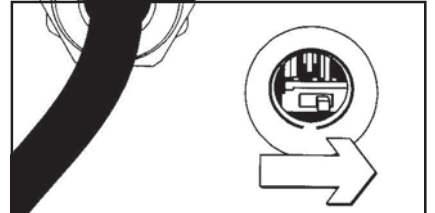

Menuws-re\_JPG

Sartorius AG Weender Landstrasse 94–108 37075 Goettingen, Germany Internet: http://www.sartorius.com

Copyright by Sartorius AG, Goettingen, Germany. All rights reserved. No part of this publication may be reprinted or translated in any form or by any means without the prior written permission of Sartorius AG.

The status of the information, specifications and illustrations in this manual is indicated by the date given below. Sartorius AG reserves the right to make changes to the technology, features, specifications, and design of the equipment without notice.

Status: November 2007, Sartorius AG, Goettingen, Germany

Printed in Germany on paper that has been bleached without any use of chlorine · W1A000 · I.K. Publication No.: WMI5005-e07113